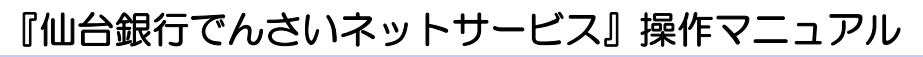

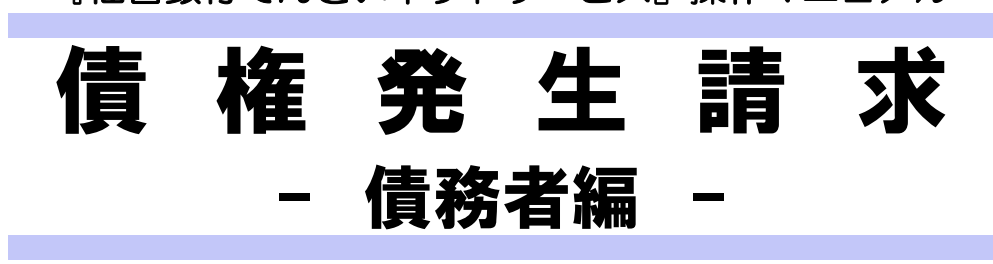

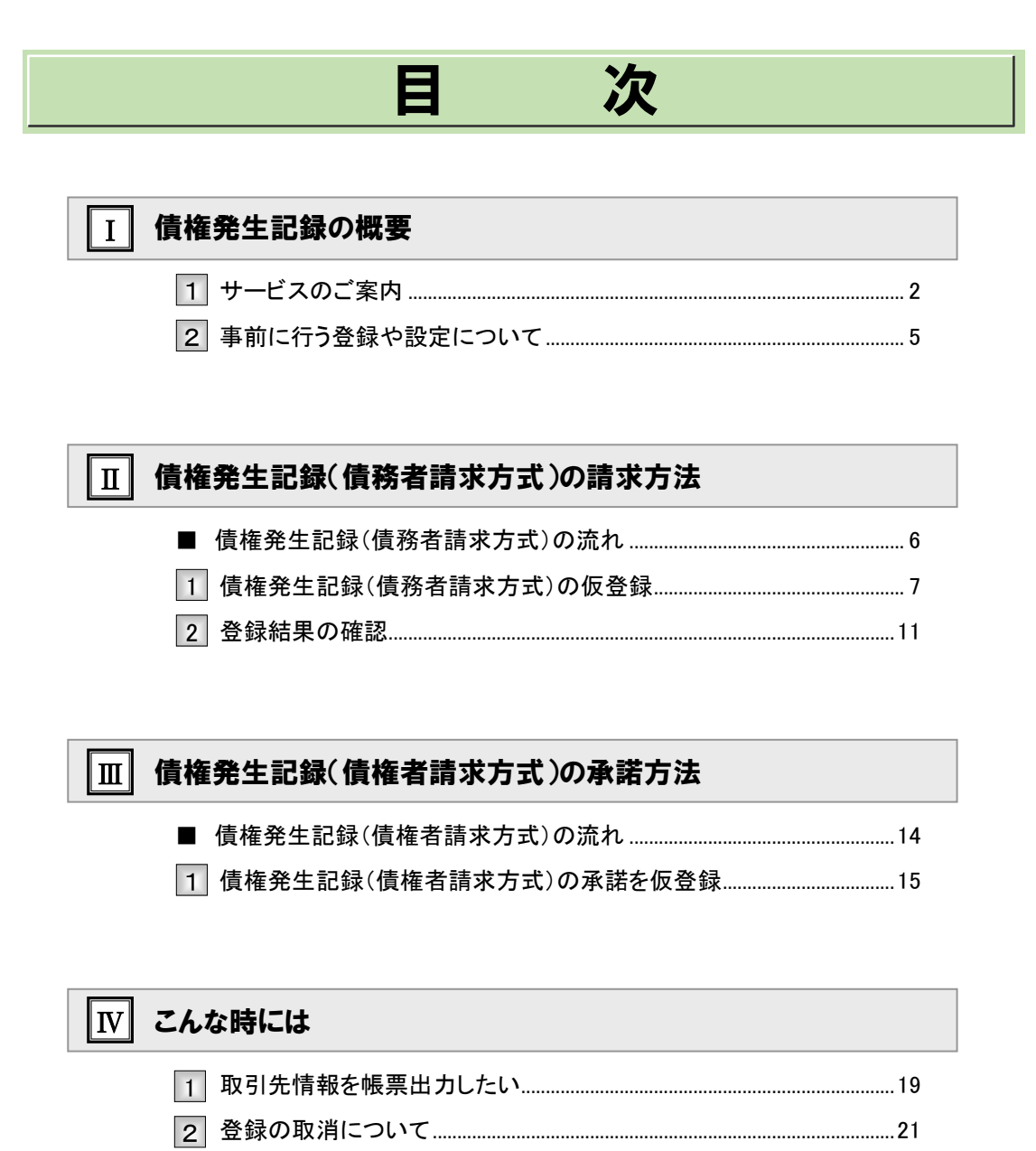

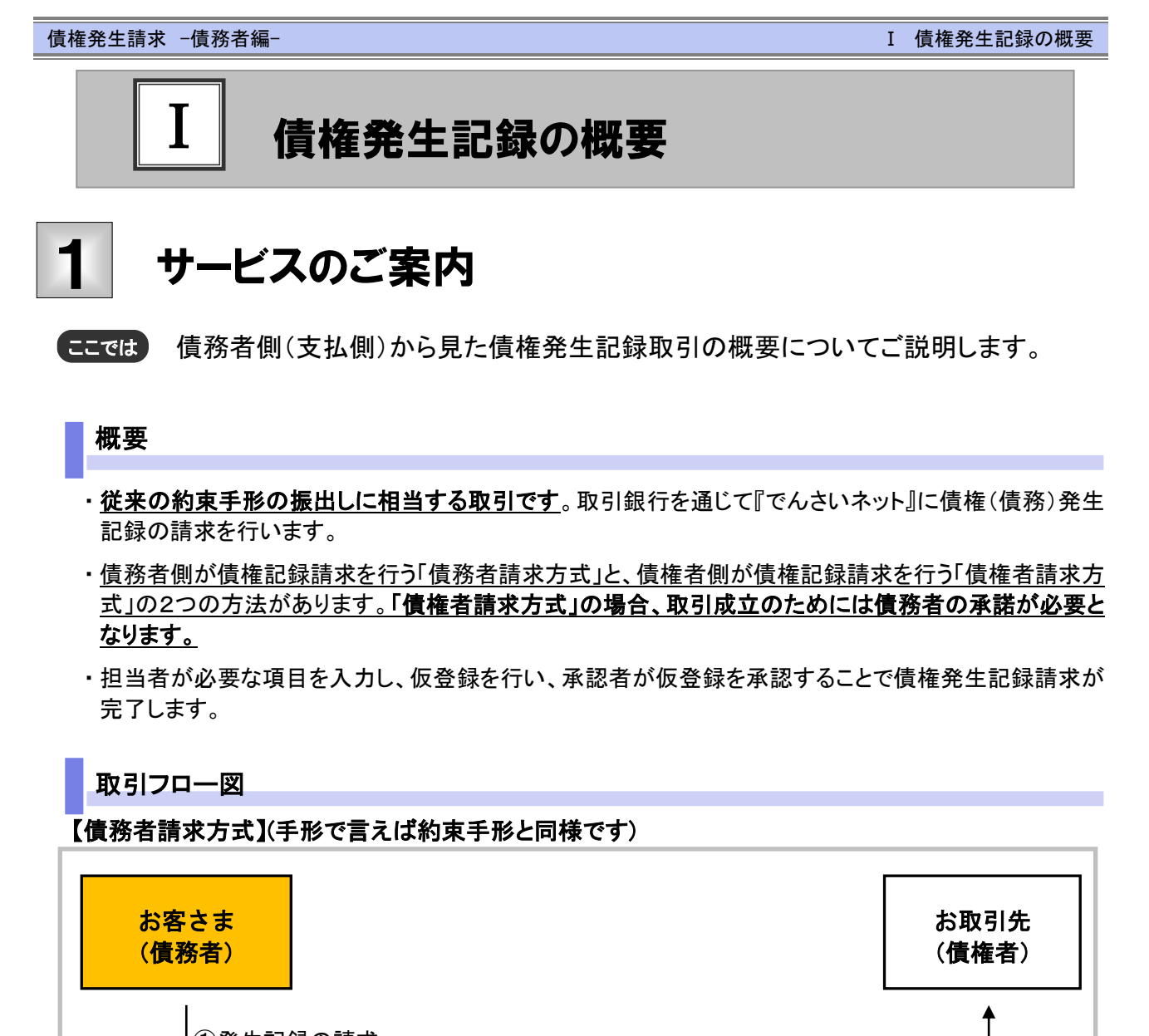

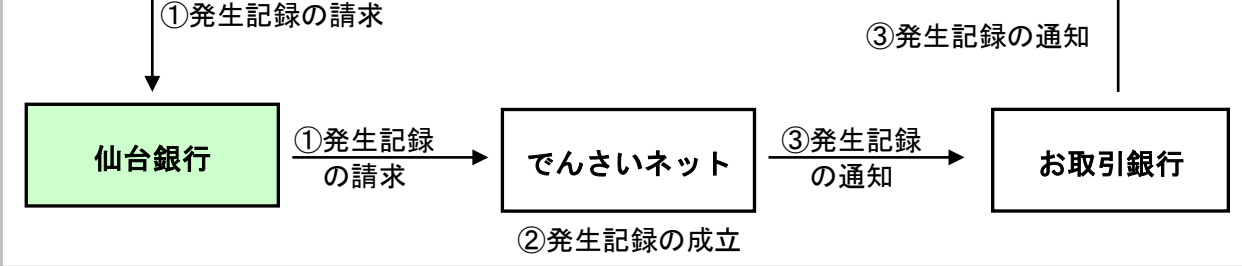

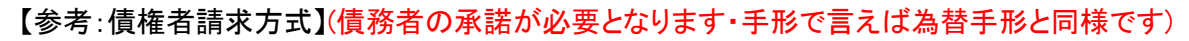

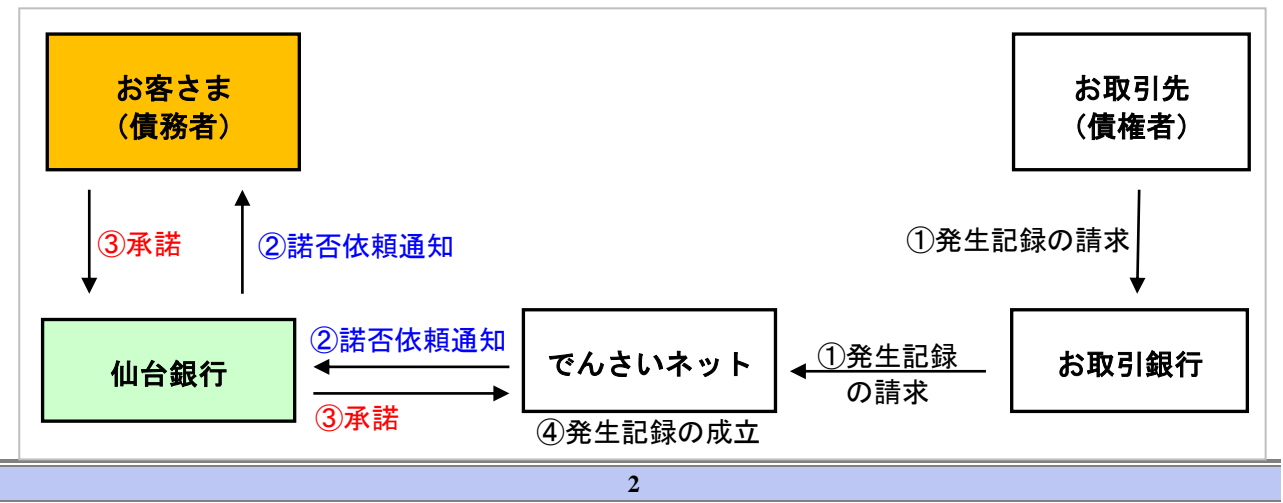

#### 本マニュアルにて使用する文言について

#### ■振出日(電子記録年月日)

・約束手形の振出日に相当します。『でんさいネット』に電子的な記録が行われる日です。

#### ■支払期日

・約束手形の支払期日に相当します。支払期日になると債務者・債権者の口座間で自動的に決済が行われます。

#### ■通知日

・『でんさいネット』から通知が行われた日です。

#### ■操作日

・パソコン上から『でんさいネット』へ操作を行った日です。

#### ステータス説明について

#### ■承認待ち(未承認)

・担当者が各請求記録の仮登録を行い、承認者に対して承認待ちの状態です。

#### ■承認済み

・承認者による承認が行われ、『でんさいネット』へ各種記録請求が行われた状態です。

#### ■差戻し

・承認者により担当者へ差戻しされ、担当者は差戻し一覧より修正および削除が行える状態です。

#### 日付設定について

#### ■振出日(電子記録年月日)の設定

・操作日~操作日の1ヵ月後応答日まで指定することが可能です。なお、操作日翌日以降の指定は予約扱いとなります。

#### ■支払期日の設定

・振出日(電子記録年月日)を含めた3銀行営業日の翌日以降~10年後の応答日まで指定可能です。 指定する支払期日が土曜・祝日の場合、決済が行われるのは翌銀行営業日になります。

#### 【各種日付の関連図】

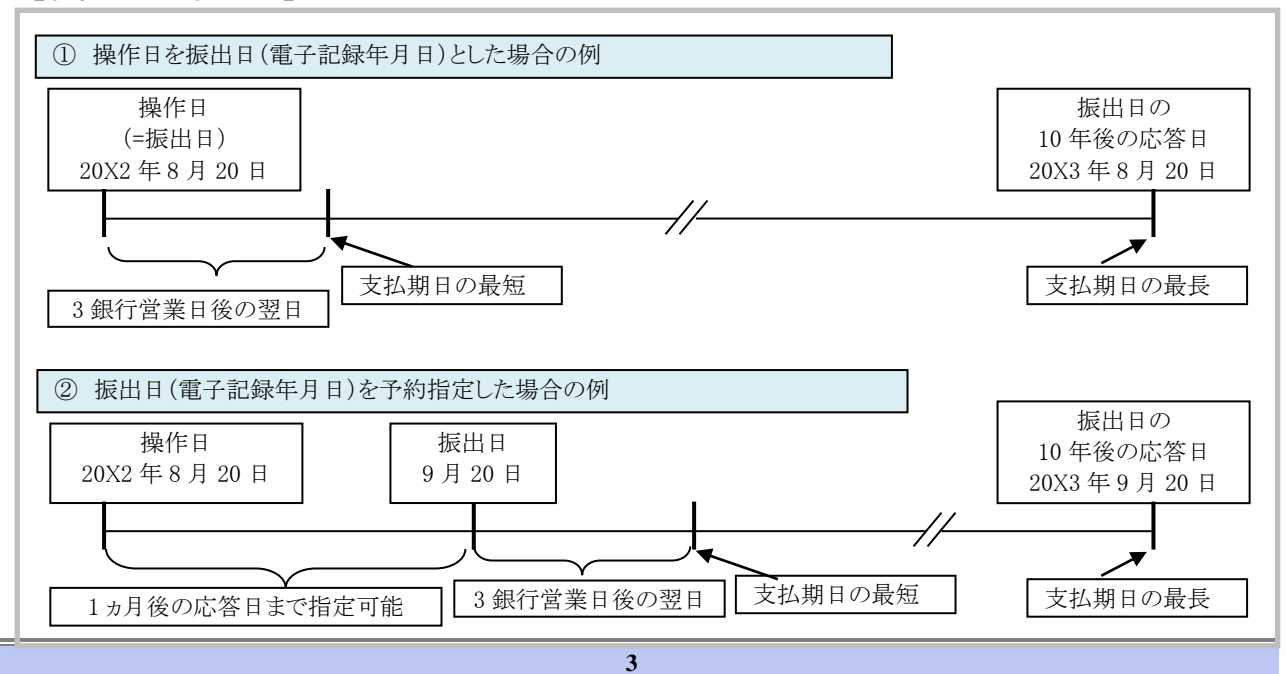

取消可能期間について

#### ■債務者請求方式の場合

#### く振出日から起算して支払期日までの期間が7銀行営業日以上ある場合>

A予約扱いとなっている記録請求は振出日前日までは、債務者・債権者ともに単独で取消可能です。 (ただし、譲渡予約がなされている場合は、取消不可となります)

- B振出日以降の振出日を含む5銀行営業日以内であれば、債権者は単独で取消可能です。 また、債務者は変更記録請求により取消(削除)が可能です。
- C振出日を含む6銀行営業日以降~支払期日の7銀行営業日前15:00までは、変更記録請求により 取消(削除)が可能です。

(ただし、変更記録請求後、承諾依頼通知日以降の通知日を含む5銀行営業日以内に相手方の承諾が必要となります。また、譲渡・保証等がなされ、利害関係人が3名以上となっている場合は、利害関係人のみによるオンラインでの取消(削除)はできません。お取引店にご相談ください)

D支払期日の6銀行営業日前よりオンラインでの取消(削除)はできません。お取引店にご相談ください。

| No | 期間                                        | 取消可否(対象者)                              |
|----|-------------------------------------------|----------------------------------------|
| А  | 操作日~振出日前日                                 | 債務者、債権者により単独取消可                        |
| В  | 振出日~振出日を含む 5 銀行営業日以内                      | 債権者により単独取消可<br>債務者により変更記録で取消可(債権者の承諾要) |
| С  | 振出日を含む 6 銀行営業日以降<br>〜支払期日の 7 銀行営業日前 15:00 | 債務者、債権者により変更記録で取消可<br>(相手方の承諾要)        |
| D  | 支払期日の6銀行営業日前~                             | オンラインでの取消不可                            |

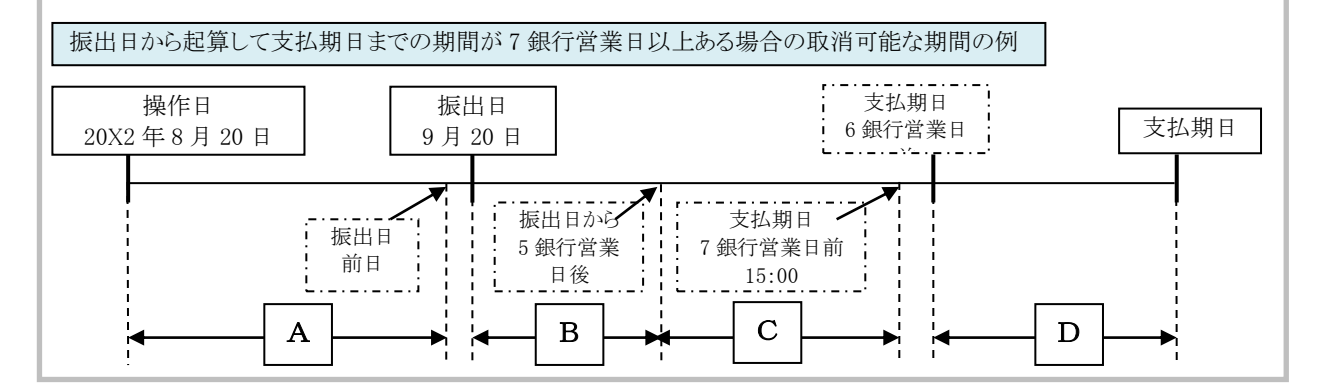

#### <振出日から起算して支払期日までの期間が7銀行営業日以内の場合>

E支払期日の3銀行営業日前の日までは債権者であれば単独で取消可能です。 F支払期日を含む3銀行営業日前からは取消(削除)不可。

| No | 期間                         | 取消可否(対象者)         |
|----|----------------------------|-------------------|
| Е  | 支払期日の3銀行営業日前の日まで           | 債権者による単独取消可       |
| F  | 支払期日を含む3銀行営業日前~            | 取消不可              |
| 振  | (出日から起算して支払期日までの期間が7銀行営業日) | 以内である場合の取消可能な期間の例 |

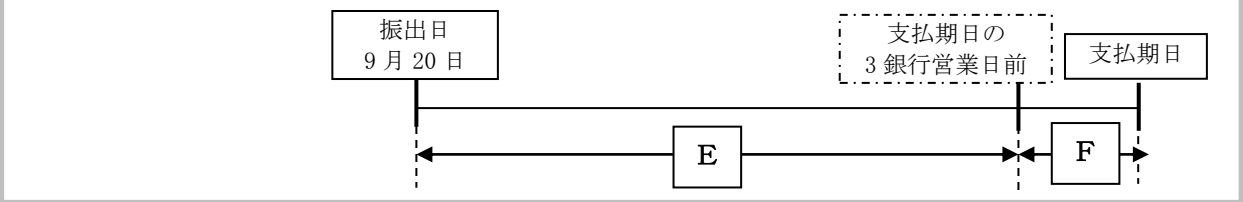

4

## 2 事前に行う登録や設定について

ここでは
サービスを開始する前に行っていただく登録や設定についてご説明します。

■設定方法の詳細については、操作マニュアル「共通編」をご参照ください。

ユーザ権限の設定

債権記録請求を行うユーザに対して、マスターユーザが事前にメニューの[管理業務]→[ユーザ情報管理]より、 ユーザごとに利用するサービスの権限設定を行います。

#### ■取引先管理 利用権限あり

取引先情報の登録、変更ができる権限です。 なお、記録請求の担当者または承認者権限が付与された場合、取引先管理にも自動的に利用権限が付与されま す。

#### ■記録請求 権限なし

記録請求サービスをご利用いただけません。

#### ■記録請求 担当者権限

発生記録請求データを登録、または修正ができる権限です。 『でんさいネット』への発生記録請求にあたっては、必ず承認者(※)による承認が必要となります。 (※)承認権限を持つ任意の承認者

#### ■記録請求 承認者権限

発生記録請求データの承認ができる権限です。 承認者は担当者が仮登録した発生記録請求データを承認することができます。

#### ■指定許可制限設定 権限なし

指定許可制限設定をご利用いただけません。

#### ■指定許可制限設定 担当者権限

指定許可制限設定を登録、または修正ができる権限です。 指定許可制限設定にあたっては、必ず承認者(※)による承認が必要となります。 (※)承認権限を持つ任意の承認者

#### ■指定許可制限設定 承認者権限

指定許可制限設定の承認ができる権限です。 承認者は担当者が仮登録した指定許可制限設定を承認することができます。

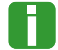

■「担当者権限」「承認者権限」の両権限を持つユーザは両方の操作を兼務することが可能です。

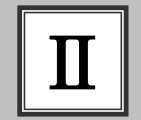

債権発生記録(債務者請求方式)の請求方法

## ■債権発生記録(債務者請求方式)の流れ

ここでは

) 債務者請求における債権発生記録(債務者請求方式)の流れについてご説明しま す。

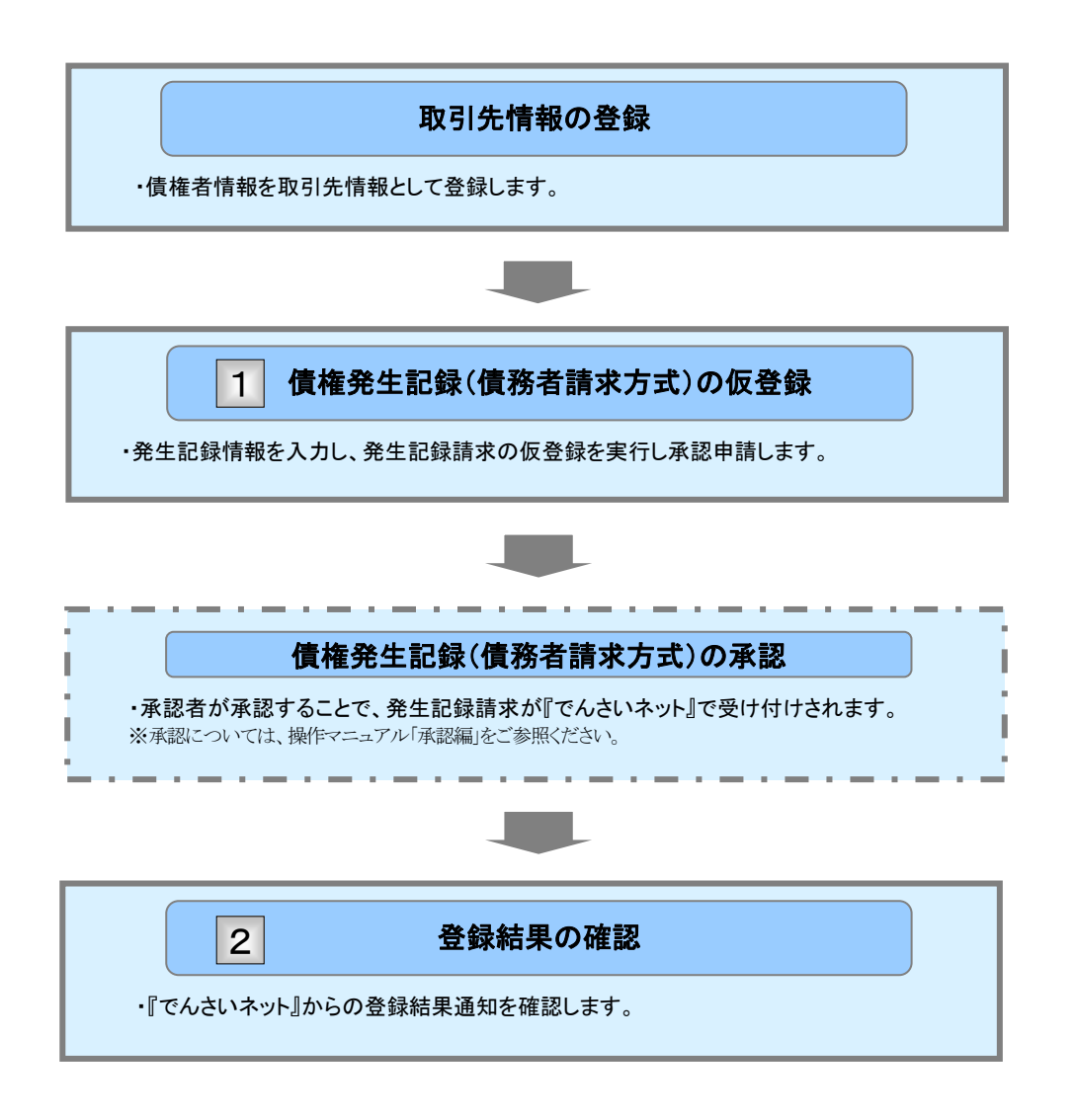

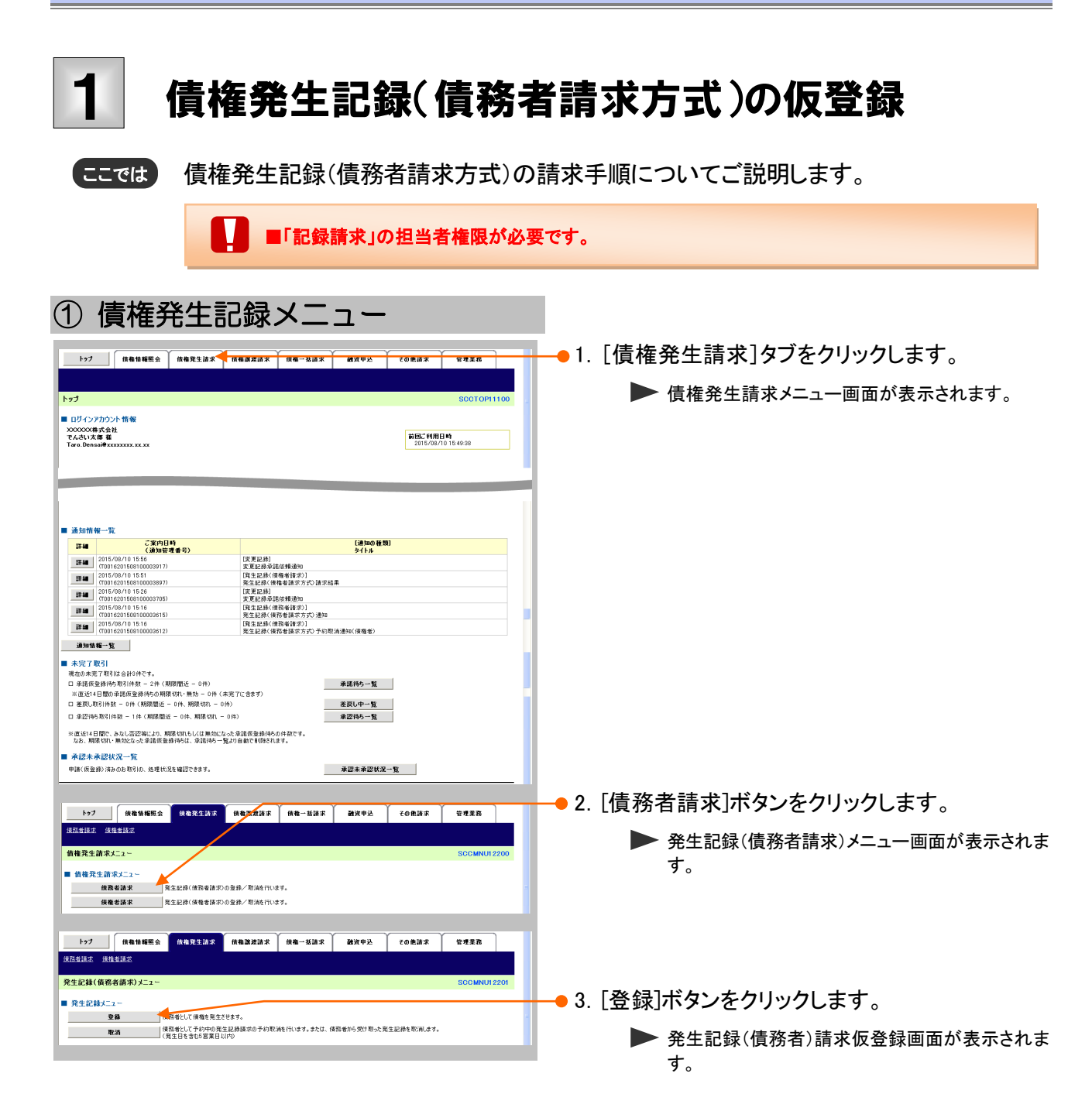

Ⅱ 債権発生記録(債務者請求方式)の請求方法

## ②債権発生記録の仮登録

| A A REAL THREE THE SERVICE IN 2017                                                                                    |                                                                                                    | 107                                                                                                    |
|----------------------------------------------------------------------------------------------------|----------------------------------------------------------------------------------------------------|----------------------------------------------------------------------------------------------------|
| 支店コード(必須)                                                                                                    | (1) 100 (半角数字3桁) 支店選                                                                                                    | R±224(488)#F888#         M           0.655#m83.0,0         →         0.655#m83.0,0         →         0.655#m87         M                                                                                                    |
| 口座種別(必須)                                                                                                    | (2) ○普通 ◎当座 ○別段                                                                                                    | A Street and a state of the second state of the second state of th |
| □ 崖番号 ( 必須)                                                                                                    | (3) (半角数字7桁)                                                                                                    | CaseRC400 0 0 0 0 0 0 0 0 0 0 0 0 0 0 0 0 0 0                                                                                                     |
| 請求者Ref.No.                                                                                                    | (半角英数字40文字以内)                                                                                                    | Талянин цалаан Айарстан Каланан Аластин Каланан Каланан Каланан Каланан Каланан Каланан Каланан Каланан Каланан<br>Каланан Каланан Каланан Каланан Каланан Каланан Каланан Каланан Каланан Каланан Каланан Каланан Каланан Каланан                                                                                                    |
| 請求者Ref.No.Jはお客様とお耳<br>発生記録情報                                                                                          | 取引先とで請求を管理するためのフリー入力欄です。注文書や請求書の書号を入力できます。<br><u>ページの</u>                                                                                                    |                                                                                                    |
| ●基本情報                                                                                                    |                                                                                                    |                                                                                                    |
| 請求者区分                                                                                                    | 債務者                                                                                                    |                                                                                                    |
| 債権金額(円)(必須)                                                                                                    | (当) 10000000 (半角数字10桁以内)                                                                                                    | CHERTICAD CHERTING THE CTHE<br>CHERTICAD CHERTING<br>CHERTICAD CHERTING<br>CHERTICAD CHERTING                                                                                                    |
| 支払期日 ( <mark>必須)</mark>                                                                                               | 2015/11/30 (YYYY/MM/DD)     地記日(電子記録年月日)の13葉目後の翌日から進出日(電子記録年月日)の13年先まで指定可能。     ただし、描出日(電子記録年月日)が非営業日の場合は描出日(電子記録年月日)の7営業日後の翌日から。                                                                                                    | (1800)480,1800,1800,1800,1800,1800,1800,1800,1                                                                                                    |
| 振出日(電子記錄年月日)                                                                                                    | () (4(g)) 2015/08/10 (YYYY/MM/DD)                                                                                                    | 004 000295400                                                                                                    |
| <b>譲渡制限有無(必須)</b>                                                                                                    | (8) ◎無 ○有                                                                                                    |                                                                                                    |
|                                                                                                    |                                                                                                    |                                                                                                    |
| ●債権者情報(請求先情:<br>「取引先選択」ボタンから、車                                                                                        | 精報) 取引先選択 □ 直接入力<br>前前に付けて1時約20分ませたの1950元(1962年)。                                                                                                    |                                                                                                    |
| 利用者番号(必須)                                                                                                    | ③ 0000085K3 (半角英数字9文字)                                                                                                    |                                                                                                    |
| 金融機関コード(必須)                                                                                                    | (1) [9999] (半角数字4桁) 全論提問選                                                                                                    | R. C.                                                                                                    |
| 支店コード(必須)                                                                                                    | 100 (半角数字3桁)                                                                                                    |                                                                                                    |
| 口座種別(必須)                                                                                                    |                                                                                                    |                                                                                                    |
|                                                                                                    |                                                                                                    |                                                                                                    |
| 口座番号 (必須)                                                                                                    |                                                                                                    |                                                                                                    |
| 口座番号(必須)<br>取引先登錄名                                                                                                    |                                                                                                    |                                                                                                    |
| <ul> <li>□座番号(必須)</li> <li>取引先登録名</li> <li>該渡制限有無」が「有」の場合</li> <li>申請情報</li> </ul>                                    |                                                                                                    | <u>99: Z.</u>                                                                                                    |
| <b>口座番号(必須)</b> 取引先登録名   認識制限有無」が「有」の場合   申請情報 <b>担当者</b>                                                             | (1)     (1)     (1)     (1)     (1)     (1)     (1)     (1)     (1)     (1)     (1)     (1)     (1)     (1)     (1)     (1)     (1)     (1)     (1)     (1)     (1)     (1)     (1)     (1)     (1)     (1)     (1)     (1)     (1)     (1)     (1)     (1)     (1)     (1)     (1)     (1)     (1)     (1)     (1)     (1)     (1)     (1)     (1)     (1)     (1)     (1)     (1)     (1)     (1)     (1)     (1)     (1)     (1)     (1)     (1)     (1)     (1)     (1)     (1)     (1)     (1)     (1)     (1)     (1)     (1)     (1)     (1)     (1)     (1)     (1)     (1)     (1)     (1)     (1)     (1)     (1)     (1)     (1)     (1)     (1)     (1)     (1)     (1)     (1)     (1)     (1)     (1)     (1)     (1)     (1)     (1)     (1)     (1)     (1)     (1)     (1)     (1)     (1)     (1)     (1)     (1)     (1)     (1)     (1)     (1)     (1)     (1)     (1)     (1)     (1)     (1)     (1)     (1)     (1)     (1)     (1)     (1)     (1)     (1)     (1)<                                                                                                    |                                                                                                    |
| <b>口座番号(必須)</b> 取引先登録名   該該制限有無」が「有」の場合   申請情報 <b>担当者</b>                                                             |                                                                                                    | SIL 23                                                                                                    |
| <b>口座番号(必須)</b> 取引先登録名   認識制限有無」が「有」の場合   申請情報 <b>担当者</b> Jメント                                                        | (19)         (19)         (19)         (19)         (19)         (19)         (19)         (19)         (19)         (19)         (19)         (19)         (19)         (19)         (19)         (19)         (19)         (19)         (19)         (19)         (19)         (19)         (19)         (19)         (19)         (19)         (19)         (19)         (19)         (19)         (19)         (19)         (19)         (19)         (19)         (19)         (19)         (19)         (19)         (19)         (19)         (19)         (19)         (19)         (19)         (19)         (19)         (19)         (19)         (19)         (19)         (19)         (19)         (19)         (19)         (19)         (19)         (19)         (19)         (19)         (19)         (19)         (19)         (19)         (19)         (19)         (19)         (19)         (19)         (19)         (19)         (19)         (19)         (19)         (19)         (19)         (19)         (19)         (19)         (19)         (19)         (19)         (19)         (19)         (19)         (19)         (19)         (19)         (19)         (19)         (19)         (19)         <                                                                                                    | 38. E2                                                                                                    |
| ロ 座番号(必須) 取引先登録名  認識制限有無」が「有」の場合 申請情報  E当者  Jメント                                                                      | ・・・・・・・・・・・・・・・・・・・・・・・・・・・・・                                                                                                    | ·····································                                                                                                    |
| 口座番号(必須)<br>取引先登録名   認識制限有無」が「有」の場合   中請情報   23ント                                                                     | (149946)     (半身数字7桁)       (149946)     (半身数字7桁)       (1)     「た名り会売」       (金角60文字以内)     (金角60文字以内)         (本一ジの京       (本一ジの京         (本一ジの京         (本一ジの京         (本一ジの京         (本一ジの京         (本一ジの京         (本一ジの京         (本一ジの京         (260文字以内)         (250文字以内)                                                                                                    | 通: 王弘<br>()<br>大理: 王弘                                                                                                    |
| □産番号(&須)<br>取31先登録名<br>該渡制限有無」が「有」の場合<br>申請情報<br>EE当者<br>J3ント                                                         | (19946)(半月数字7桁)         (19946)(半月数字7桁)         (19946)(半月数字7桁)         (19946)(半月数字7桁)         (19946)(半月数字7桁)         (19946)(半月数字7桁)         (19946)(半月数字7桁)         (19946)(半月数字7桁)         (19946)(半月数字7桁)         (19946)(半月数字7桁)         (19946)(半月数字7桁)         (19946)(19946) | <ul> <li>()</li> <li>()</li> <li< td=""></li<></ul>                                                                                                    |
| □ 座番号 (必須)<br>取31先登録名<br>認識制限有無」が「有」の場合<br>申請情報<br>E 当者<br>3メント<br>■ 決済口<br>り自動<br>■ 支店選                              | <ul> <li>(注) (注) (注) (注) (注) (注) (注) (注) (注) (注)</li></ul>                                                                                                    | ()<br>()<br>()<br>()<br>()<br>()<br>()<br>()<br>()<br>()                                                                                                    |
| □度番号(&狎)<br>取引先登録名<br>蹴測限有無」が「有」の場合<br>申請情報<br>型当者<br>コント<br>■ 決済口<br>り自動<br>■ 支店選<br>■ 取引 <i>学</i><br>に表示            | <ul> <li></li></ul>                                                                                                    | )ボタンをクリックし、決済口座の選択に<br>検索できます。<br>なタンクリックし、取引先の選択により自動                                                                                                    |
| □度番号(&狎)<br>取引先登録名<br>蹴測限有無」が「有」の場合<br>申請情報<br>型当者<br>コンント<br>■ 決済口<br>り自動<br>■ 支店選<br>■ 取引  <i>Ӌ</i><br>に表示<br>■ 金融機 | <ul> <li></li></ul>                                                                                                    | <ul> <li>調:Ex</li> <li>]ボタンをクリックし、決済口座の選択に</li> <li>資索できます。</li> <li>*をクリックし、取引先の選択により自動</li> <li>選択]ボタンのクリックにより検索できます。</li> </ul>                                                                                                    |

| 【発生記録( <b>債務者)</b> 請求仮登録項目】 |                  |          |               |                                                                                                    |
|-----------------------------|------------------|----------|---------------|----------------------------------------------------------------------------------------------------|
| No                          | 項目名              | 必須<br>任意 | 属性(桁数)        | 説明                                                                                                    |
| 1                           | 支店コード            | 必須       | 半角数字3桁        | 決済口座の支店コードを入力します。                                                                                                  |
| 2                           | 口座種別             | 必須       |               | 決済口座の口座種別を「普通」「当座」より選択し<br>ます。                                                                                     |
| 3                           | 口座番号             | 必須       | 半角数字7桁        | 決済口座の口座番号を入力します。                                                                                                   |
| 4                           | 請求 Ref. No.      | 任意       | 半角英数字 40 文字以内 | お客さまとお取引先で債権を管理するためのフリ<br>ー入力項目です。<br>(英字は大文字のみ、記号は下記の4種が入力<br>可です。)<br>・ ( 括弧開始<br>・ ) 括弧終了<br>・ - ハイフン<br>・ ビリオド |
| 5                           | 債権金額(円)          | 必須       | 半角数字 10 桁以内   | お取引の債権金額を1円~100億円未満(1円<br>単位)で入力します。                                                                               |
| 6                           | 支払期日             | 必須       | 半角 YYYY/MM/DD | 振出日(電子記録年月日)を含む3銀行営業日目の<br>翌日から10年後の応答日まで指定が可能。支払期<br>日が非銀行営業日の場合は翌銀行営業日が支払<br>期日となる。                              |
| 7                           | 振出日<br>(電子記録年月日) | 必須       | 半角 YYYY/MM/DD | お取引の振出日を当日から 1 ヵ月後の応答日まで<br>の日付で入力します。                                                                             |
| 8                           | 譲渡制限有無           | 必須       |               | お取引の譲渡制限を「無」「有」より選択します。<br>※「有」を選択した場合、債権の譲渡先が金融機関<br>に限定されます。                                                     |
| 9                           | 利用者番号            | 必須       | 半角英数字9文字      | お取引先の利用者番号を入力します。<br>(英字は大文字のみ)                                                                                    |
| 10                          | 金融機関コード          | 必須       | 半角数字4桁        | お取引先の金融機関コードを入力します。                                                                                                |
| 11                          | 支店コード            | 必須       | 半角数字3桁        | お取引先の支店コードを入力します。                                                                                                  |
| 12                          | 口座種別             | 必須       |               | お取引先の口座種別を「普通」「当座」より選択し<br>ます。                                                                                     |
| 13                          | 口座番号             | 必須       | 半角数字7桁        | お取引先の口座番号を入力します。                                                                                                   |
| 14                          | 取引先登録名           | 任意       | 全角 60 文字以内    | お取引先の登録名を入力します。                                                                                                    |
| 15                          | コメント             | 任意       | 全半角 250 文字以内  | 必要に応じて承認者への連絡事項等を入力しま<br>す。                                                                                        |

登録結果の確認

| ③ 債権発生記録仮登録の確認                                                                                                    |                                                    |
|----------------------------------------------------------------------------------------------------|----------------------------------------------------|
| 1>7         Restars (Restar)         Restars (Restar)         Restars (Restar)         Restars (Restar)           2823/2         (Restars (Restars))         Restars (Restars)         Restars (Restars)         Restars (Restars)           2823/2         (Restars))         Restars (Restars)         Restars (Restars)         Restars (Restars)           2823/2         (Restars))         Restars (Restars)         Restars (Restars)         Restars)           2823/2         (Restars))         (Restars))         Restars)         Restars)           2823/2         (Restars))         (Restars))         Restars)         Restars)           2823/2         (Restars))         (Restars))         Restars)         Restars)           2823/2         (Restars))         (Restars))         Restars)         Restars)           2823/2         (Restars))         (Restars))         Restars)         Restars)           2823/2         (Restars))         (Restars))         Restars)         Restars)           2823/2         (Restars))         (Restars))         Restars)         Restars)           2823/2         (Restars))         (Restars))         Restars)         Restars)           2824/2         (Restars))         (Restars))         Restars)         Rest | ━●1. 発生記録(債務者)請求仮登録内容を確認し、<br>「内容を確認しました」をチェックします。 |
| 3251         パージの洗板(変)           内容なご協びた。(内容を観的)また)を伴いてくだい。         20 方容を確認した)           図 方容を確認しました)         第2 前の支付                                                                                                    | -●2. [仮登録の実行]ボタンをクリックします。                          |
|                                                                                                    | ▶ 元工記録(頃物石/請水阪豆録元)回面が衣小されます。                       |

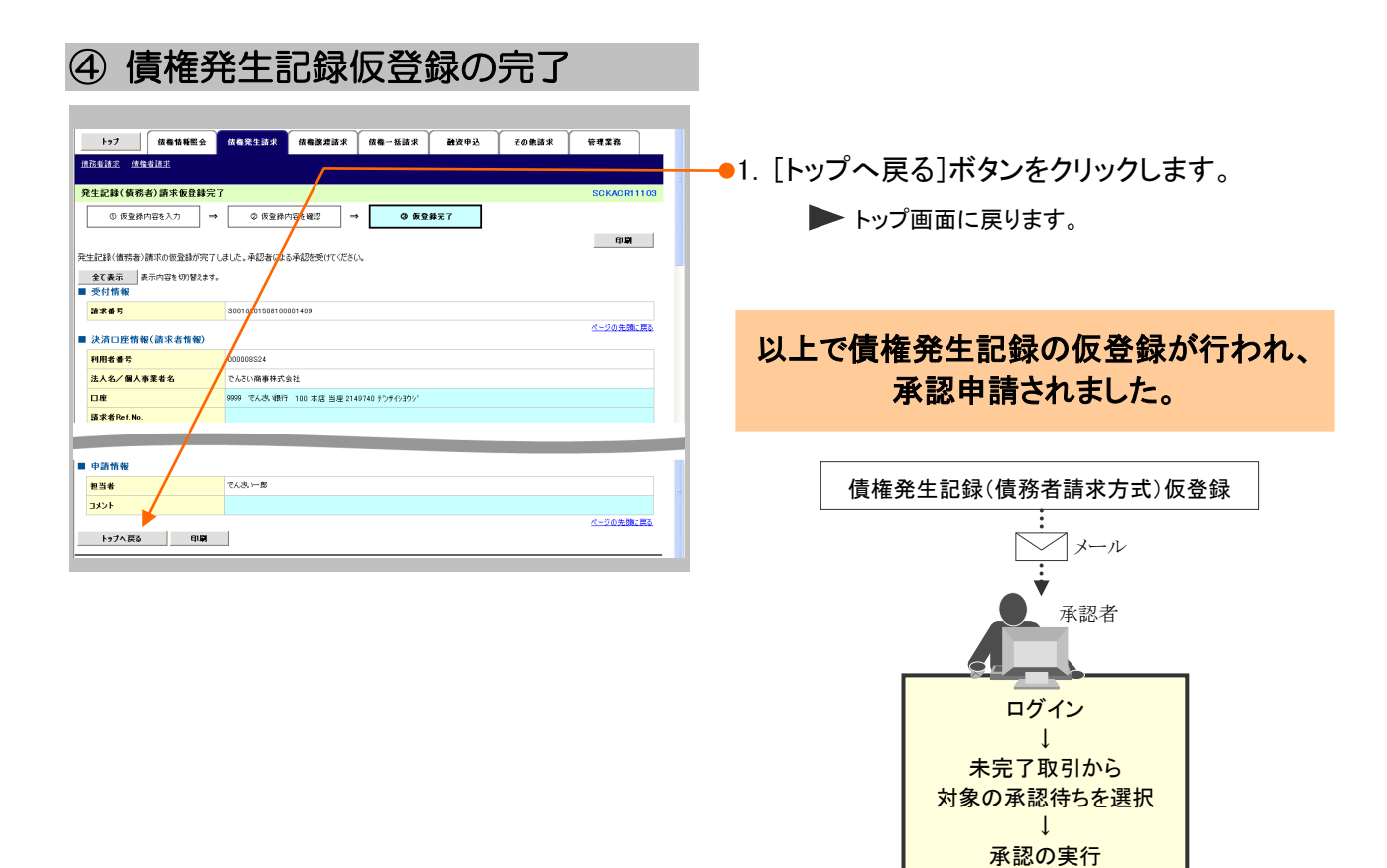

# 2 登録結果の確認

**ここでは** 仮登録した債権発生記録(債務者請求方式)を承認者が承認することにより、『でんさい ネット』で発生記録が成立し、トップ画面に通知されますので内容を確認します。

■「記録請求」の担当者または承認者権限が必要です。
 ■予約扱いで依頼した場合、振出日当日に取引の成立可否が通知されるため、必ず確認してください。

| ① 結果通知の選択                                                                                                    |                                                                                                    |                                                                                                    |
|----------------------------------------------------------------------------------------------------|----------------------------------------------------------------------------------------------------|----------------------------------------------------------------------------------------------------|
| >7         REBSER         REREIR         REREIR         REREREIR <th rererei<="" th=""><th><ul> <li>● 1. トップ画面の通知情報一覧から登録結果を確<br/>認する通知管理番号の[詳細]ボタンをクリックし<br/>ます。</li> <li>▶ 発生記録(債務者)請求結果詳細画面が表示さ<br/>れます。</li> </ul></th></th> | <th><ul> <li>● 1. トップ画面の通知情報一覧から登録結果を確<br/>認する通知管理番号の[詳細]ボタンをクリックし<br/>ます。</li> <li>▶ 発生記録(債務者)請求結果詳細画面が表示さ<br/>れます。</li> </ul></th> | <ul> <li>● 1. トップ画面の通知情報一覧から登録結果を確<br/>認する通知管理番号の[詳細]ボタンをクリックし<br/>ます。</li> <li>▶ 発生記録(債務者)請求結果詳細画面が表示さ<br/>れます。</li> </ul> |
| Image: California         California           Image: California         California                                                                                                    | ■通知情報一覧には直近の5件が表示され<br>ています。                                                                                                    |                                                                                                    |
| 戦のあれて下部には当時477<br>日本院医学術を引付着 - 2(4、40000度 - 0.9)<br>単型に4日間の作用研選連続から期後(7)、取り(4)(そ用でに含ます)<br>日 実現に見作し - 04(初期回転 - 0(4)、期目(7)、- (2)<br>日 実現に見作し - 04(初期回転 - 0(4)、期目(7)、- (2)<br>日 実現に見作し、ために認識ではたのたみ追議を当時45の付款です。<br>なか、期の(7)、地域なっな)最近になり、期目(7)、- (2)<br>単型は多数に見配、よめに活躍が高いた。気が消除しています。<br>本部本来認知之一覧<br>単語(名量か)ぶからた取引か、生活が含く知識できます。<br>本部本来認知之一覧                                                                                                    | → 2. トップ画面に登録結果を確認する通知管理番号がない場合には、[通知情報一覧]ボタンをクリックします。                                                                               |                                                                                                    |
|                                                                                                    | <ul> <li>● 1. [検索条件表示]ボタンをクリックします。</li> <li>▶ 検索条件項目が表示されます。</li> </ul>                                                              |                                                                                                    |
| ▲加爾福一社 SOCTOFF1101<br>● 通知福祉業績<br>対意の通知福祉業績にでだい。<br>物売利用業績では最高な1時時代用の対応でを作ってでだい。<br>管意通常構成ではあるな1時代用が同じたでだい。<br>管意通常構成ではあるな1時代用が同じたでだい。<br>管意通常常素に 営意会件を示けます。<br>こ名称目野 (ペインパロップのの(Halting)                                                                                                    | ■検索条件項目を閉じる場合には、「検索条件非表示」ボタンをクリックします。                                                                                                |                                                                                                    |
|                                                                                                    | ●2. 次ページ検索項目を参考に検索条件の指定を<br>行います。                                                                                                    |                                                                                                    |
|                                                                                                    | <ul> <li>④ 3. [検索]ボタンをクリックします。</li> <li>● 下段に検索した通知結果一覧が表示されます</li> <li>● 4. 登録結果を確認する通知管理番号の[詳細]ボタンをクリックします。</li> </ul>             |                                                                                                    |
|                                                                                                    | <ul> <li>発生記録(債務者)請求結果詳細画面が表示されます。</li> </ul>                                                                                        |                                                                                                    |
|                                                                                                    | 11                                                                                                    |                                                                                                    |

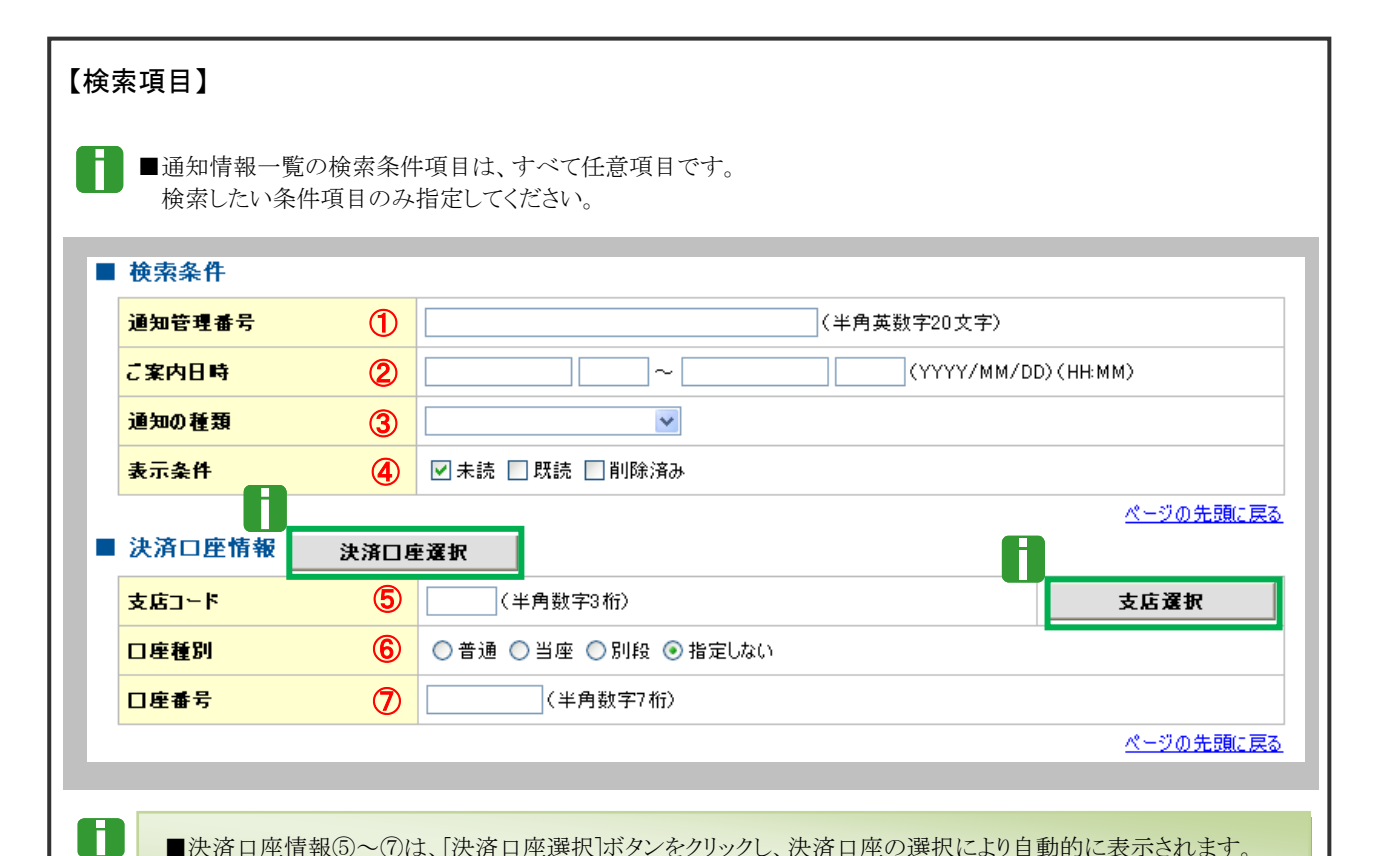

■決済口座情報⑤~⑦は、[決済口座選択]ボタンをクリックし、決済口座の選択により自動的に表示されます。
 ■支店コードが不明な場合、[支店選択]ボタンのクリックにより検索できます。

| No                                                  | 項目名    | 必須<br>任意 | 属性(桁数)                    | 説明                                              |
|-----------------------------------------------------|--------|----------|---------------------------|-------------------------------------------------|
| 1                                                   | 通知管理番号 | 任意       | 半角英数字 20 文字               | メールにより通知された通知管理番号を入力しま<br>す。<br>(英字は大文字のみ)      |
| 2                                                   | ご案内日時  | 任意       | 半角 YYYY/MM/DD<br>半角 HH:MM | ご案内日時を開始通知年月日、開始通知時間、終<br>了通知年月日、終了通知時間順に入力します。 |
| 3                                                   | 通知の種類  | 任意       |                           | お取引の通知の種別を指定する場合は、リストより<br>「発生記録(債務者請求)」を選択します。 |
| 4                                                   | 表示条件   | 任意       |                           | お取引の表示条件を「未読」「既読」「削除済み」より<br>チェックし選択します。        |
| 5                                                   | 支店コード  | 任意       | 半角数字3桁                    | 決済口座の支店コードを入力します。                               |
| 6                                                   | 口座種別   | 任意       |                           | 決済口座の口座種別を「普通」「当座」「指定しな<br>い」より選択します。           |
| 7                                                   | 口座番号   | 任意       | 半角数字7桁                    | 決済口座の口座番号を入力します。                                |
| ■ご案内日時により検索する場合には、開始通知日時および終了通知日時(4項目)すべてを指定してください。 |        |          |                           |                                                 |

| 債権発生請求 | -債務者編- |
|--------|--------|
|--------|--------|

| ③ 結果通                    | 知の確認                                                                       |                            |
|--------------------------|----------------------------------------------------------------------------|----------------------------|
|                          |                                                                            |                            |
|                          | でんさい次郎ログイン中                                                                |                            |
| でんさい銀行                   | 閉じる                                                                        |                            |
|                          | 最終操作日時:2015/08/10 13:50:34                                                 |                            |
| 発生記録(債務者)請求結果            | 詳細 SCKACR11204                                                             | る場合には、「全て表示]ボタンをクリックし発生    |
|                          | Ep (p)                                                                     | 記録(信教子)詰む山家な破羽」ます          |
| 発生記録(債務者)請求が承認され         | ほしたので、内容をお知らせします。                                                          | 記録(頃笏石)胡木内谷を唯認します。         |
| 全て表示表示内容を切り替             | (tata)                                                                     |                            |
| ■ 通知管理情報                 |                                                                            |                            |
| 連知管理番亏                   | 10016201608100002612 ページの先期に戻る                                             |                            |
| ■ 決済口座情報(請求者情報)          | (a)                                                                        |                            |
| 利用者番号                    | 000008524                                                                  |                            |
| 法人名/個人事業者名               | でんざい商事株式会社                                                                 | 2. 九工記録(頃防石/ 雨水内谷の中間を1) フ场 |
| 口座                       | 9999 でんさい銀行 100 本店 当座 2149740 デンサイショウシ                                     | 合には、[印刷]ボタンをクリックします。       |
| ■ 基本情報                   | <u>ページの先額に戻る</u>                                                           |                            |
| 依頼番号                     | 00162015081000000004947                                                    | ▶ PDF 形式にて印刷または保存が行えます。    |
| 請求者Ref.No.               |                                                                            |                            |
| 振出日<br>(電子記錄予定年月日)       | 2015/08/10                                                                 |                            |
| 振出日<br>(電子記錄年月日)         | 2015/08/10                                                                 |                            |
| 記錄番号                     | 00000852400000400008                                                       |                            |
| 支払約束文言                   | 債務者は、債権金額を債権者へ支払います。                                                       |                            |
| <b>債権金額(円)</b>           | 10.000.000                                                                 | ―● 3. [閉じる]ボタンをクリックします。    |
| 支払期日                     | 2015/11/30                                                                 |                            |
| 支払期日文言                   | 支払期日がたんさいネットの業務規程に規定する一定の日に当る場合は、翌営業日を支払期日とします。                            | ▶ トップ画面が表示されます。            |
| 債権可分区分                   | <u>न</u>                                                                   |                            |
| <b>債務可分区分</b>            |                                                                            |                            |
| 議 渡期 限有無                 |                                                                            |                            |
| ■歴史<br>国産間送金契約等支払方法<br>文 | とこの債権は、業務規程で定める場合を除き、電子記録債権法第62条に規定する口座間送金決済の方法                            |                            |
| 合<br>記録機関制限文言            | により変払います。<br>この使権は、次の記録を行うことができません。譲渡記録を伴わない分割記録く業務規程で定める場合を除<br>く、責権提定記録。 |                            |
| ■ 債務者情報                  | <u>ページの先開に戻る</u>                                                           |                            |
| 法人名/個人事業者名               | でんさい商事株式会社                                                                 |                            |
|                          | 9999 でんきい現行 テンサイキショウ 100 本店 わテン 当座 2149740 テンサイショウシ                        |                            |
| - 传播半桥级                  | ページの先職に戻る                                                                  |                            |
|                          | 0000051/2                                                                  |                            |
| 法人名/個人事業者名               | では1000000000000000000000000000000000000                                    |                            |
|                          | 9999 でんえい現行 デンサイキンコク 100 本店 キンテン 当座 2149946 テンサイショウトン                      |                            |
|                          | ・ ・ ・ ・ ・ ・ ・ ・ ・ ・ ・ ・ ・ ・ ・ ・ ・ ・ ・                                      |                            |
| <b>開</b> じる 印刷           |                                                                            |                            |
| -                        |                                                                            |                            |

13

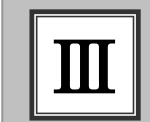

債権発生記録(債権者請求方式)の承諾方法

## ■債権発生記録(債権者請求方式)の流れ

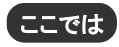

債権者請求における債権発生記録(債権者請求方式)の流れについてご説明しま す。

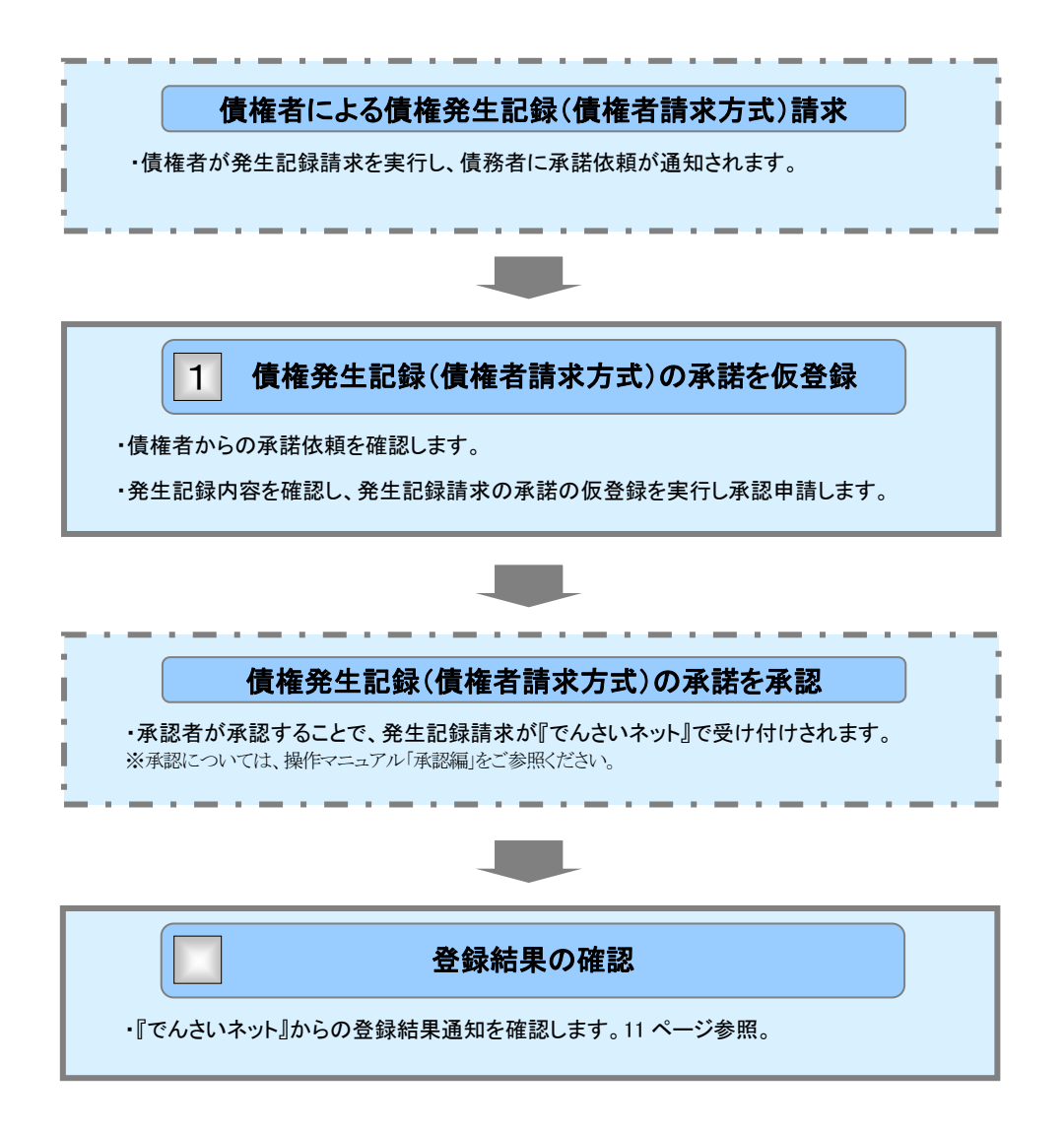

# 1 債権発生記録(債権者請求方式)の承諾を仮登録

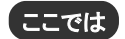

債権者が登録した債権発生記録(債権者請求方式)に対して、債務者が承諾する手順 についてご説明します。

■「記録請求」の担当者権限が必要です。

| <ol> <li>① 承諾待ち―覧メ<sup>ー</sup>っー</li> </ol>                                                                                                    |                                         |
|----------------------------------------------------------------------------------------------------|-----------------------------------------|
|                                                                                                    |                                         |
| 157 成卷馆箱柜会 储备笼生游求 信卷演波游求 信卷一纸游求 建液中込 その他游求 管理室指                                                                                                    |                                         |
| htt                                                                                                    | ━●1. トップ画面の[承諾待ち一覧]ボタンをクリックし            |
| ■ DJ4222022 竹報                                                                                                    | ます。                                     |
| XXXXXXXXXXXXXXXXXXXXXXXXXXXXXXXXXXXXX                                                                                                    | ▶ 承諾待ち一覧画面が表示されます                       |
|                                                                                                    | ▶ 承諾付う 見回面がな小Cれより。                      |
|                                                                                                    |                                         |
| ■ 通知情報一覧                                                                                                    |                                         |
| 詳細         C.未Y(1)号         123790/02/11           (湯田啓見書号)         ダイトル           詳細         2015/05/10 15555         (実更注射)           評細         2015/05/10 15555         (実更注射)                                                                                                    |                                         |
| 詳細         2015/06/10 15-51         現在主訳(偶魯省第2)           [1] 1001/6201508100003697)         発生記紙(個魯省第2)                                                                                                    |                                         |
| 課題         2015/06/11525         以見思約           (T015201500100003705)         実見記錄與諸條類驗助           (T0152015001100013705)         実見記錄與諸條類驗助                                                                                                    |                                         |
|                                                                                                    |                                         |
| 通加估稿一覧                                                                                                    |                                         |
| ■ 未完了取引<br>现在0.未完了取引                                                                                                    |                                         |
| □ 矛語反至鋒待ち取引付数 - 2件(期課題近 - 0件) ※進近14日間の承諾反至鋒待ちの期間均1、無効 - 0件(未光下に含ます)                                                                                                    |                                         |
| □ 差戻し取引件数 - 0件(期限部近 - 0件,期限切れ - 0件) 差戻し中一覧<br>□ 承辺体も取引件数 - 1件(期限部近 - 0件,期限切れ - 0件) 承辺特ち一覧                                                                                                    |                                         |
| ※直近14日間で、みなし高認確におり、期間切れらしくは無加になった単純成型操作から件紙です。<br>なお、期間をは、無効なった単純成型操作がは、滑減性や一気より自転で削縮なれます。                                                                                                    |                                         |
| ■ 承認未承認状況一覧                                                                                                    |                                         |
| 申請(供量錄)減6-05町310、処理状況を確認できます。 承認未承認就是一覧                                                                                                    |                                         |
|                                                                                                    |                                         |
| トップ 供職価報告会 保権発生請求 保養型波請求 保養一括請求 融資申込 その他請求 管理業務                                                                                                    |                                         |
|                                                                                                    | • · · · · · · · · · · · · · · · · · · · |
|                                                                                                    | 2. 承諾付ら一夏の中から対象取りの[選択]小ダ                |
|                                                                                                    | ンをクリックします。                              |
| 対象の承担待ちを選択してださい。 検索条件を指定する場合は「検索条件表示」ポジを押してださい。                                                                                                    |                                         |
| 健康条件非表示     検索条件を表示します。     ◆ ためを必     ◆     ◆     ◆     ◆     ◆     ◆     ◆     ◆     ◆     ◆     ◆     ◆     ◆     ◆     ◆     ◆     ◆     ◆     ◆     ◆     ◆     ◆     ◆     ◆     ◆     ◆     ◆     ◆     ◆     ◆     ◆     ◆     ◆     ◆     ◆     ◆     ◆     ◆     ◆     ◆     ◆     ◆     ◆     ◆     ◆     ◆     ◆     ◆     ◆     ◆     ◆     ◆     ◆     ◆     ◆     ◆     ◆     ◆     ◆     ◆     ◆     ◆     ◆     ◆     ◆     ◆     ◆     ◆     ◆     ◆     ◆     ◆     ◆     ◆     ◆     ◆     ◆     ◆     ◆     ◆     ◆     ◆     ◆     ◆     ◆     ◆     ◆     ◆     ◆     ◆     ◆     ◆     ◆     ◆     ◆     ◆     ◆     ◆     ◆     ◆     ◆     ◆     ◆     ◆     ◆     ◆     ◆     ◆     ◆     ◆     ◆     ◆     ◆     ◆     ◆     ◆     ◆     ◆     ◆     ◆     ◆     ◆     ◆     ◆     ◆     ◆     ◆     ◆     ◆     ◆     ◆     ◆     ◆     ◆     ◆     ◆     ◆     ◆     ◆     ◆     ◆     ◆     ◆     ◆     ◆     ◆     ◆     ◆     ◆     ◆     ◆     ◆     ◆     ◆     ◆     ◆     ◆     ◆     ◆     ◆     ◆     ◆     ◆     ◆     ◆     ◆     ◆     ◆     ◆     ◆     ◆     ◆     ◆     ◆     ◆     ◆     ◆     ◆     ◆     ◆     ◆     ◆     ◆     ◆     ◆     ◆     ◆     ◆     ◆     ◆     ◆     ◆     ◆     ◆     ◆     ◆     ◆     ◆     ◆     ◆     ◆     ◆     ◆     ◆     ◆     ◆     ◆     ◆     ◆     ◆     ◆     ◆     ◆     ◆     ◆     ◆     ◆     ◆     ◆     ◆     ◆     ◆     ◆     ◆     ◆     ◆     ◆     ◆     ◆     ◆     ◆     ◆     ◆     ◆     ◆     ◆     ◆     ◆     ◆     ◆     ◆     ◆     ◆     ◆     ◆     ◆     ◆     ◆     ◆     ◆     ◆     ◆     ◆     ◆     ◆     ◆     ◆     ◆     ◆     ◆     ◆     ◆     ◆     ◆     ◆     ◆     ◆     ◆     ◆     ◆     ◆     ◆     ◆     ◆     ◆     ◆     ◆     ◆     ◆     ◆     ◆     ◆     ◆     ◆     ◆     ◆     ◆     ◆     ◆     ◆     ◆     ◆     ◆     ◆     ◆     ◆     ◆     ◆     ◆     ◆     ◆     ◆     ◆     ◆     ◆     ◆     ◆     ◆     ◆     ◆     ◆     ◆     ◆     ◆     ◆     ◆     ◆     ◆     ◆     ◆     ◆     ◆     ◆     ◆     ◆     ◆     ◆     ◆     ◆     ◆     ◆     ◆     ◆ | ▶ 承諾仮登録画面が表示されます。                       |
|                                                                                                    |                                         |
| 33:*1801                                                                                                    |                                         |
| ●決済口座協報(補発) 決済口座選択                                                                                                    |                                         |
|                                                                                                    |                                         |
| □ <del>止重考</del> (本角鼓芋7桁)                                                                                                    | ■承諾待ち件数が多く 承諾待ちデータの                     |
| <u><u>X</u>_2/0.5.%2</u>                                                                                                    | 一本にいって、本にいって、                           |
| 後来 承諾待ち一覧                                                                                                    | 取り込みを117%日には、次へ二ンをこ参                    |
| 1/i+p-1-1/i+5-8.5.                                                                                                    | 語へにひて。                                  |
| 104-31                                                                                                    | ■「並び順」を変更し「再表示】ボタンのクリック                 |
| 承諾<者望                                                                                                    | により承諾待ち一覧が更新されます。                       |
| 2010/05/4/1000/05/4/00/05/10/05/10<br>選択 2015/08/14 発生記録(像電音課志方式)語言 当座2149/40 当座2149/40 当座2149/46 2015/08/10<br>請示 でんだい簡単株式会社 でんだい食品                                                                                                    |                                         |
|                                                                                                    |                                         |
| ページの生物に要素                                                                                                    |                                         |
|                                                                                                    |                                         |
|                                                                                                    | 1                                       |
| <u> </u>                                                                                                    | ―― の ふせなと、 乾末のの回とにに担人には 「の              |
|                                                                                                    | 、 承祐行ら一見衣の印刷を行う場合には、[印                  |
|                                                                                                    | 刷]ボタンをクリックします。                          |
|                                                                                                    |                                         |
|                                                                                                    | ▶ PDF 形式にし印刷または保仔が行えます。                 |

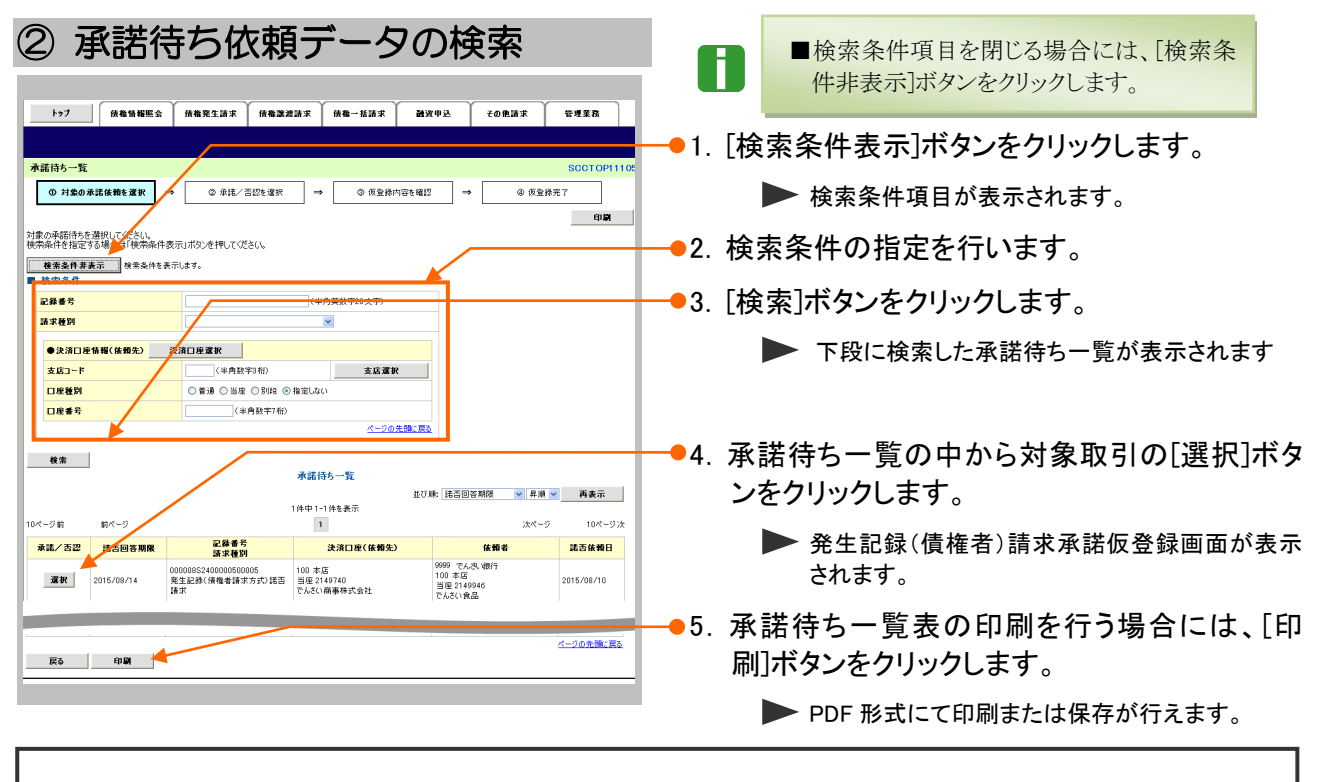

| ● 検索条件                               |                                                                                                    |                                                            |                                                                             |                                                                                                    |                                                                                                    |  |  |
|--------------------------------------|----------------------------------------------------------------------------------------------------|------------------------------------------------------------|-----------------------------------------------------------------------------|----------------------------------------------------------------------------------------------------|----------------------------------------------------------------------------------------------------|--|--|
|                                      |                                                                                                    |                                                            |                                                                             |                                                                                                    |                                                                                                    |  |  |
| □□□□□□□□□□□□□□□□□□□□□□□□□□□□□□□□□□□□ |                                                                                                    |                                                            | 2                                                                           |                                                                                                    |                                                                                                    |  |  |
|                                      | ●決済口座情報(依頼                                                                                                    | <mark>i先)</mark>                                           | 決済口座選択                                                                      |                                                                                                    |                                                                                                    |  |  |
|                                      | 支店コード                                                                                                    |                                                            | 3 (半角對                                                                      | 故字3桁)                                                                                                    | 支店選択                                                                                                    |  |  |
|                                      | 口座種別                                                                                                    |                                                            | ④ ● 普通 ○ 当                                                                  | 座 ○別段 ⊙指定しない                                                                                                    |                                                                                                    |  |  |
|                                      | 口座番号                                                                                                    |                                                            | 5                                                                           | 半角数字7桁〉                                                                                                    |                                                                                                    |  |  |
|                                      |                                                                                                    |                                                            |                                                                             |                                                                                                    | ページの失頭に戻る                                                                                                    |  |  |
|                                      | ■決済口座情報③~⑤<br>■支店コードが不明な場                                                                                                 | は、[決済<br>;合、[支店                                            | 口座選択]ボタンをクリッ<br>テ選択]ボタンのクリックに                                               | ックし、決済口座の選択により<br>こより検索できます。                                                                                                    | 自動的に表示されます。                                                                                                    |  |  |
| 0                                    | <ul> <li>■決済口座情報③~⑤</li> <li>■支店コードが不明な場</li> <li>項目名</li> </ul>                                                          | は、[決済<br>合、[支店<br><u>必須</u>                                | ロ座選択]ボタンをクリッ<br>「選択]ボタンのクリックに<br>属性(桁数)                                     | ックし、決済口座の選択により<br>こより検索できます。                                                                                                    | )<br>自動的に表示されます。<br>説明                                                                                                    |  |  |
|                                      | <ul> <li>■決済口座情報③~⑤</li> <li>■支店コードが不明な場</li> <li>項目名</li> <li>記録番号</li> </ul>                                            | は、[決済<br>合、[支店<br><mark>必須</mark><br>任意<br>任意              | ロ座選択]ボタンをクリッ<br>「選択]ボタンのクリックは<br>属性(桁数)<br>半角英数字 20 桁                       | ックし、決済口座の選択により<br>こより検索できます。<br>お取引の記録番号をフ<br>(英字は大文字のみ)                                                                                                    | )<br>自動的に表示されます。<br>説明<br>、<br>力します。                                                                                          |  |  |
| Ð                                    | <ul> <li>■決済口座情報③~⑤</li> <li>■支店コードが不明な場</li> <li>項目名</li> <li>記録番号</li> <li>請求種別</li> </ul>                              | は、[決済<br>合、[支店<br><mark>必須<br/>任意</mark><br>任意<br>任意       | ロ座選択]ボタンをクリッ<br>「選択]ボタンのクリックは<br>属性(桁数)<br>半角英数字 20 桁                       | <ul> <li>クし、決済口座の選択により</li> <li>より検索できます。</li> <li>お取引の記録番号をフ<br/>(英字は大文字のみ)</li> <li>お取引の請求種別を打<br/>(債権者請求方式)諾<br/>す。</li> </ul>                                                  | <ul> <li>●自動的に表示されます。</li> <li>説明</li> <li>〇カします。</li> <li>指定する場合は、「発生記録</li> <li>「否請求」をリストより選択し</li> </ul>                   |  |  |
|                                      | <ul> <li>⇒決済口座情報③~⑤</li> <li>●支店コードが不明な場</li> <li>項目名</li> <li>記録番号</li> <li>請求種別</li> <li>支店コード</li> </ul>               | は、[決済<br>合、[支店<br><mark>必須<br/>任意</mark><br>任意<br>任意<br>任意 | ロ座選択]ボタンをクリッ<br>「選択]ボタンのクリックは<br>属性(桁数)<br>半角英数字 20 桁<br>––––––<br>半角数字 3 桁 | <ul> <li>アクレ、決済口座の選択により</li> <li>より検索できます。</li> <li>お取引の記録番号をノ<br/>(英字は大文字のみ)</li> <li>お取引の請求種別を指<br/>(債権者請求方式)諾<br/>す。</li> <li>決済口座の支店コード</li> </ul>                             | <ul> <li>●自動的に表示されます。</li> <li>説明</li> <li>入力します。</li> <li>指定する場合は、「発生記録</li> <li>「否請求」をリストより選択し</li> <li>「を入力します。</li> </ul> |  |  |
|                                      | <ul> <li>⇒決済口座情報③~⑤</li> <li>●支店コードが不明な場</li> <li>項目名</li> <li>記録番号</li> <li>請求種別</li> <li>支店コード</li> <li>ロ座種別</li> </ul> | は、[決済<br>合、[支店<br>任意<br>任意<br>任意<br>任意                     | ロ座選択]ボタンをクリッ<br>f選択]ボタンのクリックは<br>属性(桁数)<br>半角英数字 20 桁<br><br>半角数字 3 桁       | <ul> <li>クし、決済口座の選択により</li> <li>より検索できます。</li> <li>お取引の記録番号をア<br/>(英字は大文字のみ)</li> <li>お取引の請求種別を指<br/>(債権者請求方式)諾<br/>す。</li> <li>決済口座の支店コード<br/>決済口座の口座種別<br/>い」より選択します。</li> </ul> | <ul> <li>         ・・・・・・・・・・・・・・・・・・・・・・・・・・・・・</li></ul>                                                                     |  |  |

| 債権発生 | 請求 - イ | 債務者編- |
|------|--------|-------|
|------|--------|-------|

でんきいー郎

内容をご確認後、「内容を確認しました」様 テェックし、「承認の実行(反登録)」ボタンを押して(ださい。 ◎ 内容を確認しました

戻る 永靖の実行(坂登録)

担当者 コメント

| ③ 債権発生記録を承諾で仮登録                                                                                                    |                                                                                                    |
|----------------------------------------------------------------------------------------------------|----------------------------------------------------------------------------------------------------|
|                                                                                                    | 1. 選択した依頼データの表示内容を確認します。                                                                                                    |
| 発生記録(值集者)請求承諾板登録         SCKACR11401                                                                                                    |                                                                                                    |
| ① 対象の承諾依頼を選択 →      ② 承諾/古匹性選択 →      ③ 仮登録内容を確認 →      ③ 仮登録穴容を確認                                                                                                    |                                                                                                    |
| 発生は最後4668時から中国によりでありです。<br>10日回時時に小連載など回転時でしていた。<br>神蔵に「地域ら、「44回の間」のに認識しが起こませれいでださい。<br>若見を打つ場合、「44回の間」のに認識しが見るされでしてださい。                                                                                                    |                                                                                                    |
| 全て表示         表示内容を切り見えます。           ■ 決済口腔情報(論求者情報)                                                                                                    | ●2. 必要に応して「コメント」を全手角 250 又字以内                                                                                                    |
| <b>利用者者</b>                                                                                                    | で入力します。                                                                                                    |
| LINE (999) CA-S-1987 100 本36 面加 2149/40 アプサ/2577<br>メージの先後に変更<br>基本情報                                                                                                    |                                                                                                    |
| 請求者Ref.No.                                                                                                    | ■承認者への連絡事項等にご利用くださ                                                                                                    |
| 記録書号         00000052400000500005           候曲全類(円)         20,000,000                                                                                                    | k 'o                                                                                                    |
| 支払用日         2015/11/30           支お開わ業         単                                                                                                    |                                                                                                    |
| BXXIIIRxs         The second second seco |                                                                                                    |
| 施出日(電子記録予定年月日)         2015/08/10           土 2015/08/10                                                                                                    |                                                                                                    |
| 支払約日次言         (同時間は、同間重要定例目前でないよう。)           支払期日次言         支払期日がでんざいネットの業務規模に規定する一定の日に当る場合は、翌営業日を支払期日とします。                                                                                                    |                                                                                                    |
| <b>後者</b> 可分区分 町                                                                                                    |                                                                                                    |
| 検察可分区分         不可            口使間送金契約等支払方法文室         この機構は、果務規程で約55場合を除き、電子配修機電法期位2条/規定する口控間送金決済の方法により支払います。                                                                                                    |                                                                                                    |
| 記録電間制限文言 この機能は、次の記録を行うことができません。算法記録を行わない分刊記録(業務規模で定める場合を除く)、質権設定記録。<br>のの情報は、次の記録を行うことができません。算法記録を行わない分刊記録(業務規模で定める場合を除く)、質権設定記録。                                                                                                    | <b>9</b> o                                                                                                    |
| ■ 債務者情報                                                                                                    | ▶ 発生記録(債権者)請求承諾仮登録確認画面が                                                                                                    |
| 法人名/個人希望者名         でんさい商事件打合社           口度         9999 でん改い例う100 本店 当座 2149740 チンサイジョン/                                                                                                    |                                                                                                    |
| ■ 債権者情報                                                                                                    | 衣小でれより。                                                                                                    |
| 法人名/個人事業者名 でんどいな。                                                                                                    |                                                                                                    |
| □産 9999 で (木) WHF 100 本店 当座 2149946 サウザイン39ヒン ページの主張に戻る                                                                                                    |                                                                                                    |
| ■ 中語情報<br>和当者 でんま、→ B                                                                                                    |                                                                                                    |
|                                                                                                    |                                                                                                    |
|                                                                                                    | 1                                                                                                    |
|                                                                                                    |                                                                                                    |
| スシノ・         (100.4 %) (10 %)           (100.4 %) (10 %)         (10 %)           (10 %)         (10 %)           (10 %)         (10 %)           (10 %)         (10 %)                                                                                                    |                                                                                                    |
| メント         インル           (二二の主張、反応         (二二の主張、反応           (二二の主張、反応         (二三の主張、反応                                                                                                    |                                                                                                    |
| スシト         (ロストロドリ)           度5<         赤法の東型へ(原登録)           古型の東型へ(原登録)         古型の東型へ(原登録)                                                                                                    |                                                                                                    |
| マント         (COCATION Control of the set of the set of   |                                                                                                    |
| 32/+     100027000       R5     #200027(828)       3200027(828)     3200027(828)                                                                                                    |                                                                                                    |
| 12/1     12/1     12/2     12/2     12/2     12/2     12/2     12/2     12/2     12/2     12/2     12/2     12/2     12/2     12/2     12/2     12/2     12/2     12/2     12/2     12/2     12/2     12/2     12/2     12/2     12/2     12/2     12/2     12/2     12/2     12/2     12/2     12/2     12/2     12/2     12/2     12/2     12/2     12/2     12/2     12/2     12/2     12/2     12/2     12/2     12/2     12/2     12/2     12/2     12/2     12/2     12/2     12/2     12/2     12/2     12/2     12/2     12/2     12/2     12/2     12/2     12/2     12/2     12/2     12/2     12/2     12/2     12/2     12/2     12/2     12/2     12/2     12/2     12/2     12/2     12/2     12/2     12/2     12/2     12/2     12/2     12/2     12/2     12/2     12/2     12/2     12/2     12/2     12/2     12/2     12/2     12/2     12/2     12/2     12/2     12/2     12/2     12/2     12/2     12/2     12/2     12/2     12/2     12/2     12/2     12/2     12/2     12/2     12/2     12/2     12/2     12/2     12/2                                                                                                    |                                                                                                    |
| 1000     1000     1000     1000     1000     1000     1000     1000     1000     1000     1000     1000     1000     1000     1000     1000     1000     1000     1000     1000     1000     1000     1000     1000     1000     1000     1000     1000     1000     1000     1000     1000     1000     1000     1000     1000     1000     1000     1000     1000     1000     1000     1000     1000     1000     1000     1000     1000     1000     1000     1000     1000     1000     1000     1000     1000     1000     1000     1000     1000     1000     1000     1000     1000     1000     1000     1000     1000     1000     1000     1000     1000     1000     1000     1000     1000     1000     1000     1000     1000     1000     1000     1000     1000     1000     1000     1000     1000     1000     1000     1000     1000     1000     1000     1000     1000     1000     1000     1000     1000     1000     1000     1000     1000     1000     1000     1000     1000     1000     1000     1000     1000     1000                                                                                                        |                                                                                                    |
|                                                                                                    |                                                                                                    |
|                                                                                                    | 1. 承諾仮登録確認画面が表示されますので、内                                                                                                    |
|                                                                                                    | <ol> <li>1.承諾仮登録確認画面が表示されますので、内容を確認します。</li> </ol>                                                                                                    |
|                                                                                                    | <ol> <li>1.承諾仮登録確認画面が表示されますので、内容を確認します。</li> </ol>                                                                                                    |
|                                                                                                    | <ol> <li>1.承諾仮登録確認画面が表示されますので、内容を確認します。</li> </ol>                                                                                                    |
|                                                                                                    | <ol> <li>1.承諾仮登録確認画面が表示されますので、内容を確認します。</li> </ol>                                                                                                    |
|                                                                                                    | 1. 承諾仮登録確認画面が表示されますので、内<br>容を確認します。                                                                                                    |
|                                                                                                    | <ul> <li>1. 承諾仮登録確認画面が表示されますので、内容を確認します。</li> <li>2 「内容を確認します」</li> </ul>                                                                              |
|                                                                                                    | <ol> <li>承諾仮登録確認画面が表示されますので、内容を確認します。</li> <li>2.「内容を確認しました」にチェックを入れ、「承諾</li> </ol>                                                                    |
| 13/1       -200年編正和         13/2       13/2         13/2       13/2         13/2       13/2         13/2       13/2         13/2       13/2         13/2       13/2         13/2       14/2         13/2       14/2         13/2       14/2         13/2       14/2         13/2       14/2         13/2       14/2         13/2       14/2         13/2       14/2         13/2       14/2         13/2       14/2         13/2       14/2         13/2       14/2         13/2       14/2         13/2       14/2         13/2       14/2         13/2       14/2         13/2       14/2         13/2       14/2         13/2       14/2         13/2       14/2         13/2       14/2         13/2       14/2         13/2       14/2         13/2       14/2         13/2       14/2         13/2       14/2         13/2       14/2         14/2                                                                                                    | <ol> <li>承諾仮登録確認画面が表示されますので、内容を確認します。</li> <li>「内容を確認しました」にチェックを入れ、「承諾の実行(仮登録)」ボタンをクリックします。</li> </ol>                                                 |
| 13/1       13/2       13/2       13/2       13/2       13/2       13/2       13/2       13/2       13/2       13/2       13/2       13/2       13/2       13/2       13/2       13/2       13/2       13/2       13/2       13/2       13/2       13/2       13/2       13/2       13/2       13/2       13/2       13/2       13/2       13/2       13/2       13/2       13/2       13/2       13/2       13/2       13/2       13/2       13/2       13/2       13/2       13/2       13/2       13/2       13/2       13/2       13/2       13/2       13/2       13/2       13/2       13/2       13/2       13/2       13/2       13/2       13/2       13/2       13/2       13/2       13/2       13/2       13/2       13/2       13/2       13/2       13/2       13/2       13/2       13/2       13/2       13/2       13/2       13/2       13/2       13/2       13/2       13/2       13/2       13/2       13/2       13/2       13/2       13/2       13/2       13/2       13/2       13/2       13/2       13/2       13/2       13/2       13/2       13/2       13/2       13/2       13/2       13/2       13/2       13/2                                                                                                    | <ol> <li>承諾仮登録確認画面が表示されますので、内容を確認します。</li> <li>「内容を確認しました」にチェックを入れ、「承諾の実行(仮登録)」ボタンをクリックします。</li> </ol>                                                 |
| JD/                                                                                                    | <ol> <li>承諾仮登録確認画面が表示されますので、内容を確認します。</li> <li>「内容を確認しました」にチェックを入れ、「承諾の実行(仮登録)」ボタンをクリックします。</li> <li>▲ 発生記録(債権者)請求承諾仮登録完了画面が</li> </ol>                |
|                                                                                                    | <ul> <li>1. 承諾仮登録確認画面が表示されますので、内容を確認します。</li> <li>2.「内容を確認しました」にチェックを入れ、「承諾の実行(仮登録)] ボタンをクリックします。</li> <li>▶ 発生記録(債権者)請求承諾仮登録完了画面が表示されます。</li> </ul>   |
|                                                                                                    | <ul> <li>1. 承諾仮登録確認画面が表示されますので、内容を確認します。</li> <li>2.「内容を確認しました」にチェックを入れ、「承諾の実行(仮登録)] ボタンをクリックします。</li> <li>▶ 発生記録(債権者)請求承諾仮登録完了画面が表示されます。</li> </ul>   |
| JUL       C-2028EEE         BE       BEOWERA (BEB)         BE       BEOWERA (BEB)    (C-2028EEE) (C-2028EEE) (C-2028EEE) (C-2028EEE) (C-2028EEE) (C-2028EEE) (C-2028EEE) (C-2028EEE) (C-2028EEE) (C-2028EEE) (C-2028EEE) (C-2028EEE) (C-2028EEE) (C-2028EEE) (C-2028EEEE) (C-2028EEEEE) (C-2028EEEEE) (C-2028EEEEE) (C-2028EEEEEEEEEEEEEEEEEEEEEEEEEEEEEEEEEEE                                                                                                    | <ul> <li>1. 承諾仮登録確認画面が表示されますので、内容を確認します。</li> <li>● 角字を確認しました」にチェックを入れ、「承諾の実行(仮登録)] ボタンをクリックします。</li> <li>● 角生記録(債権者)請求承諾仮登録完了画面が表示されます。</li> </ul>    |
|                                                                                                    | <ul> <li>1. 承諾仮登録確認画面が表示されますので、内容を確認します。</li> <li>● A生記録(債権者)請求承諾仮登録完了画面が表示されます。</li> </ul>                                                            |
|                                                                                                    | <ul> <li>4. 承諾仮登録確認画面が表示されますので、内容を確認します。</li> <li>● 第生記録(債権者)請求承諾仮登録完了画面が表示されます。</li> </ul>                                                            |
|                                                                                                    | <ul> <li>・ 承諾仮登録確認画面が表示されますので、内容を確認します。</li> <li>・ 「内容を確認しました」にチェックを入れ、「承諾の実行(仮登録)] ボタンをクリックします。</li> <li>▶ 発生記録(債権者)請求承諾仮登録完了画面が表示されます。</li> </ul>    |
|                                                                                                    | <ul> <li>・ 承諾仮登録確認画面が表示されますので、内容を確認します。</li> <li>・ 「内容を確認しました」にチェックを入れ、「承諾の実行(仮登録)] ボタンをクリックします。</li> <li>・ 発生記録(債権者)請求承諾仮登録完了画面が表示されます。</li> </ul>    |
|                                                                                                    | <ul> <li>4. 承諾仮登録確認画面が表示されますので、内容を確認します。</li> <li>● 外生記録(債権者)請求承諾仮登録完了画面が表示されます。</li> </ul>                                                            |
|                                                                                                    | <text></text>                                                                                                    |
|                                                                                                    | <ul> <li>1. 承諾仮登録確認画面が表示されますので、内容を確認します。</li> <li>● 介容を確認しました」にチェックを入れ、「承諾の実行(仮登録)] ボタンをクリックします。</li> <li>● 発生記録(債権者)請求承諾仮登録完了画面が表示されます。</li> </ul>    |
|                                                                                                    | <ul> <li>4. 承諾仮登録確認画面が表示されますので、内容を確認します。</li> <li>● 1. 「内容を確認しました」にチェックを入れ、「承諾の実行(仮登録)」ボタンをクリックします。</li> <li>● 発生記録(債権者)請求承諾仮登録完了画面が表示されます。</li> </ul> |

ページの先頭に戻る

登録結果の確認

| ⑤ 債権爭                                        | 発生記録の承諾完了                                                                 |             |                         |
|----------------------------------------------|---------------------------------------------------------------------------|-------------|-------------------------|
|                                              |                                                                           |             |                         |
| IG # 16 # 16 # 15 %                          | 高量完全的不可能的不可能是不能的不可能是不能是不能的不可能是不能。<br>———————————————————————————————————— | - 1         | 洋畑の承諾市家たまニオス担合には「合てま    |
| 登生記録(修繕老)誘変通評価登                              | Na Serventi 402                                                           | <b>•</b> I. | 計補の承諾内谷を衣示9 る場合には、[主し衣  |
| ◎ 対象の承諾依賴を選択                                 |                                                                           |             | 示]ボタンをクリックし、承諾内容を確認します。 |
|                                              | ipus                                                                      |             |                         |
| 先生記録単語14時の単語の成立録が元。<br>全て表示 表示内容を切り替えます。     | 1050C. 米松市は45米松を受けいたらい。                                                   |             |                         |
| ■ 受付情報                                       |                                                                           |             |                         |
| 請求番号                                         | 50016201508100001686 パージの失調に置る                                            |             |                         |
| ■ 決済口座情報(請求者情報)                              |                                                                           |             | スサナウをついたとうほんにいた「ののりだん」  |
| 利用者番号                                        | 000008524                                                                 | <b>—</b> 2. | 承諾内容の印刷を行う場合には、[印刷]ホタン  |
| 二人名/ 個人事業者名<br>口座                            | CA2C/開始時代1239月<br>9999 でんぷい銀行100本店当業2149740テンサイジョウン                       |             | をクロックレ ます               |
| ■ 11 ± 45.42                                 | <u>ページの先輩に戻る</u>                                                          |             | とノリノノレムタ。               |
| 请求者Ref.No.                                   |                                                                           |             | DDE 形式にて印刷またけ保友が行うます    |
| 記錄番号                                         | 00000852400000500005                                                      |             | PDF が式にて印刷よには体行が11たより。  |
| 依卷金額(円)                                      | 20,000,000                                                                |             |                         |
| 支払期日                                         | 2015/11/30                                                                |             |                         |
|                                              | <b>*</b>                                                                  |             |                         |
| 振出日(電子記錄予定年月日)                               | 2015/08/10                                                                | - 3.        | 「一覧へ戻る」ボタンをクリックします。     |
| 支払約束文言                                       | 備務省は、演算会報。債権者へ支払います。                                                      |             |                         |
| 支払期日文言                                       | 支払期日がつんさいなっトの業務規程に規定する一定の日に当る場合は、空営業日を支払期日とします。                           |             | ▶ 続けて承諾が行えます。           |
| 信義可分区分                                       | ग                                                                         |             |                         |
| 口座間送金契約等支払方法文言                               | こう<br>この保護は、業務規程で定める場合を除き、電子記録後権法第62条に規定する口座間送金決済の方法により支払います。             |             |                         |
| 記錄樣間制限文言                                     | この資格は、この記録を行うことができません。課項記録を伴わない分割記録(葉語規程で定める場合を除い、賃権設定記録。                 |             |                         |
| ■ 債務者情報                                      | <u>ページの先物に戻る</u>                                                          |             |                         |
| 法人名/個人事業者名                                   | でんざい時期株式会社                                                                |             | 以上で承諾の仮登録が行われ。          |
| 0.6                                          | 9999 で、武 4勝行 100 本店 当座 2149740 5 5 5 4 5 3 5 5                            |             |                         |
| ■ 債權者情報                                      | <u>べ-20先時に度3</u>                                                          |             | 承認甲請されました。              |
| 法人名/個人事業者名                                   | でん <b>ち</b> い発品                                                           |             |                         |
| 0.0                                          | 9997 でんぷい銀行 100 本店 当座 2149946 505(03%)                                    | · · ·       |                         |
| ■ 応諾情報                                       |                                                                           |             |                         |
| 応諸区分                                         | <b>≸i</b> 8<br><i>x</i> _00#30-773                                        |             |                         |
| ■ 申請情報                                       |                                                                           |             |                         |
| 238                                          | でんさい ~ 85                                                                 |             | 承諾の仮登録                  |
| 1000                                         | <u>ページの失動に戻る</u> 3                                                        |             |                         |
| 1111 (A) (A) (A) (A) (A) (A) (A) (A) (A) (A) |                                                                           |             | ・<br>メール                |
|                                              |                                                                           |             | <u>.</u>                |
|                                              |                                                                           |             |                         |
|                                              |                                                                           |             | 本 承認者                   |
|                                              |                                                                           |             |                         |
|                                              |                                                                           |             |                         |
|                                              |                                                                           |             |                         |
|                                              |                                                                           |             | ロクイン                    |
|                                              |                                                                           |             | $\downarrow$            |
|                                              |                                                                           |             | 未完了取引から                 |
|                                              |                                                                           |             | 対象の承認待ちを選択              |
|                                              |                                                                           |             |                         |
|                                              |                                                                           |             |                         |
|                                              |                                                                           |             | 水認の実行                   |
|                                              |                                                                           |             |                         |
|                                              |                                                                           |             |                         |
|                                              |                                                                           |             |                         |
|                                              |                                                                           |             |                         |
|                                              |                                                                           |             | Ļ                       |

| 債権発生請求 →債務者編→                                                                                                    | Ⅳ こんな時には                                           |
|----------------------------------------------------------------------------------------------------|----------------------------------------------------|
| IV こんな時には                                                                                                    |                                                    |
| 1 取引先情報を帳票出力したい                                                                                                    |                                                    |
| ここでは 登録済みの取引先情報の帳票出力                                                                                                    | 手順をご説明します。                                         |
| ■「取引先管理」の利用権限が必要                                                                                                    | <b>そです。</b>                                        |
| ① 取引先情報メニュー<br><sup>1-27</sup> (ABN REA (ABR 2.1)57 (ABB 7.2)57 (ABB 7.2)57 | ●1. [管理業務]タブをクリックします。<br>▶ 管理業務メニュー画面が表示されます。      |
| # Suff & - E         C_Xry D N<br>(Abord 16 abord 16 ab                                       |                                                    |
| トンプ         成金数金加算         成金数金加算         成金型加算         成金型加算         成金型加算         成金型加算         成金型加算         成金型加算         成金型加算         成金型加算         成金型加算         成金型加算         成金型加算         成金型加算         成金型加算         成金型加算         成金型加算         成金型加算         成金型加算         成金型加減         成金型加減         成金型加減         成金         成金型加減         成金型加減         成金型加減         成金         成金型加減         成金         成金         成金         成金         成金         成         成         成         成         成         成         成         成         成         成         成         成         成         成         成         成         成         成         成         成         成         成         成         成         成         成 </th <td>—● 2. [取引先管理]ボタンをクリックします。<br/>▶ 取引先管理メニュー画面が表示されます。</td>                                                                                                    | —● 2. [取引先管理]ボタンをクリックします。<br>▶ 取引先管理メニュー画面が表示されます。 |
| 1-72         供着当報題会         供着型生活素         供着型定法素         供着型定法素         供着型定法素         供着型定法素         使用用型公司         での用油素         管理型名           R3(用電型公式)         R3(未管理)         R3(未管理)         R3(未 管)         R3(未 管)         R3(未 管)         R3(未 管)         R3(未 管)         R3(未 管)         R3(未 管)         R3(未 管)         R3(未 管)         R3(未 管)         R3(+ E)                                                                                                    | ● 3. [取引先情報照会]ボタンをクリックします。<br>▶ 取引先一覧画面が表示されます。    |

Ⅳ こんな時には

| ② 取引先情報の検索                                                                                                    |                                                                                   |
|----------------------------------------------------------------------------------------------------|-----------------------------------------------------------------------------------|
| 1>7         № % % № % 2.5.*         № № % № % № %         2 0 0 0 0 0 0 0 0 0 0 0 0 0 0 0 0 0 0 0                                                                                                    | ● 1. 検索条件の指定を行います。 ●検索項目の詳細は、「IV こんな時には-3 ページ」をご参照ください。 ● 2. [検索]ボタンをクリックします。     |
| 203-F     (2月10日)     (2月10日) | ▶ 取引先一覧が表示されます。                                                                   |
| 2月中1-2月を示         2月中1-2月を示         2月中1-2月を示         2月中1-2月を示         2月中1-2月を示         1日イークタ         1日イークタ        1日イークタ         1日イク                                                                                                    | <ul> <li>● 3. 対象となる取引先情報の[詳細]ボタンをクリックします。</li> <li>▶ 取引先情報詳細画面が表示されます。</li> </ul> |

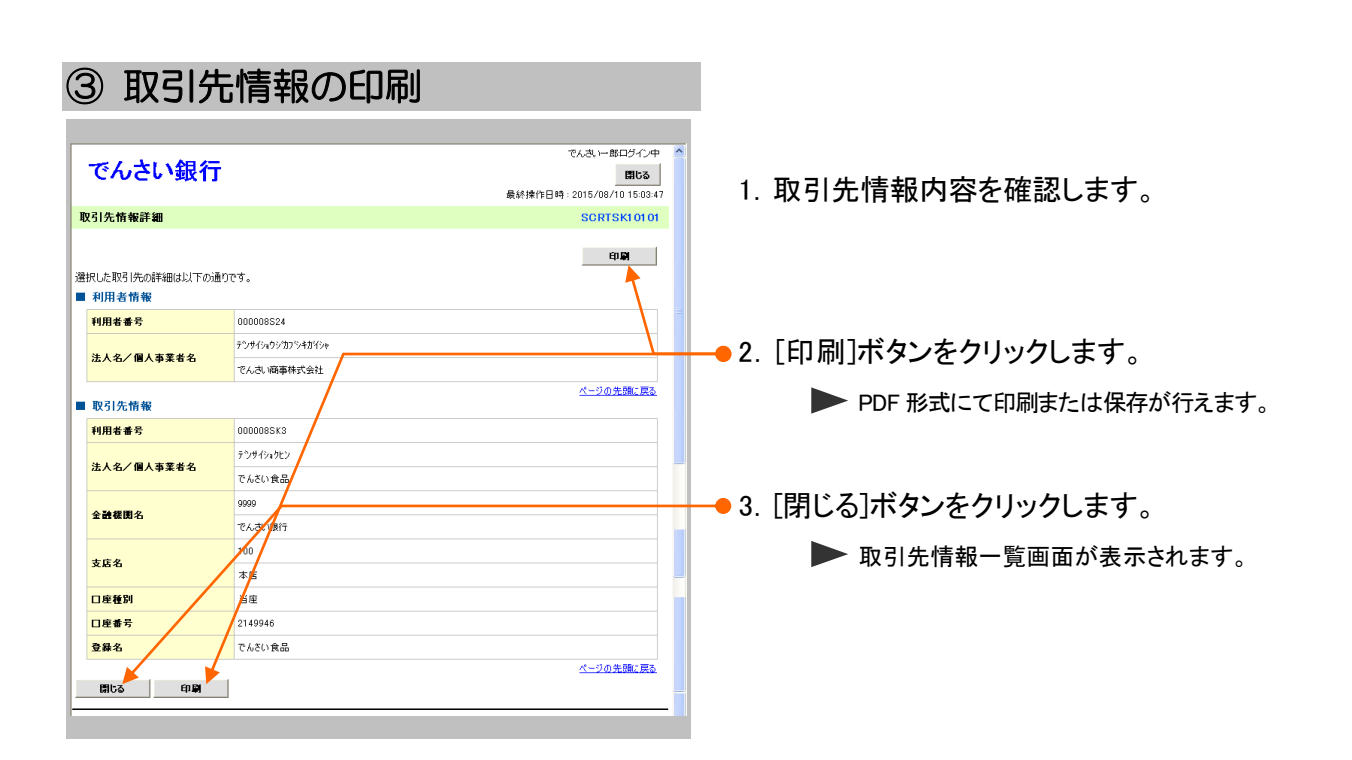

#### 20

# 2 登録の取消について

## 1 債権発生記録(債務者請求方式)にて予約中の内容を取消したい

**ここでは** 振出日を先日付としている予約中の内容を取消したい場合の手順をご説明します。

| ■「記録請求」の                                                                                                    | )担当者権限が必要                             | हुएउ.                         |
|----------------------------------------------------------------------------------------------------|---------------------------------------|-------------------------------|
| ① 債務者請求メニュー                                                                                                    |                                       |                               |
| ▶ 57 成盘装箱服金 储着聚生活水 <mark>● 法自动运动术 故告 任法术 副法中注</mark>                                                                                                    |                                       | _<br>● 1. [債権発生請求]タブをクリックします。 |
|                                                                                                    |                                       |                               |
| トップ<br>■ ロバインスサウント 55 69                                                                                                    | SCCTOP11100                           | ▶ 1月惟先生雨水メーユー画面が衣示されます。       |
| - いっしょう ガンプレ 1011年<br>300000年春日<br>でん引い太郎 総<br>Tare Dense#xxxxxxx xx xx                                                                                                    | <b>前回ご利用日時</b><br>2015/08/10 15:49:38 |                               |
|                                                                                                    |                                       |                               |
| ■ 通知情報一覧                                                                                                    |                                       |                               |
|                                                                                                    | 81                                    |                               |
|                                                                                                    |                                       |                               |
| 評価         2015/09/101526         (次更起前)           (70016201508100003705)         東更起前道協構通知           (700176201508100003705)         東東起動道協構通知           (700176201508100003705)         東東起動道協構通知                                                                                                    |                                       |                               |
| (TO016201568100003615)     発生記録(備者書源大方)通知     認知が何かります。     第4     (TO016201568100003612)     第年記録(信報書源)]     第年記録(信報書語)大学人類型法書類(信報書)                                                                                                    |                                       |                               |
| ·····································                                                                                                    |                                       |                               |
| ■ 未完了取引<br>現在の未売了取引は会計3件です。                                                                                                    | _                                     |                               |
| □ 承諾委会務待ち取引件級 - 2件(期限課近 - 0件)<br>※直近14日間の東諾委会務待ちの期保切1、業力 - 0件(未売了に含まず)                                                                                                    |                                       |                               |
| □ 臺展し取5(件数 = 0件《期限間近 = 0件、期限切れ = 0件) 菱层し中一覧<br>□ 承認得与取3(件数 = 1件(期限間近 = 0件、期限切れ = 0件) 承認得与一覧                                                                                                    |                                       |                               |
| ※直近14日間で、みなし否認等により、期間切れもしくは無効になった単純成を資格待ちの件数です。<br>なお、期間を切い。無効になった承諾成金操得ちば、米諾特ち一覧より自動で削損されます。                                                                                                    |                                       |                               |
| ■ 介認未介認状況一覧<br>申請(仮量4)済みのあれた3の、処理状況を確認できます。<br>● 単の金属(の単の)済みのあれた3の、処理状況を確認できます。                                                                                                    | -18                                   |                               |
| **************************************                                                                                                    | *                                     |                               |
| ▶ > 7 · · · · · · · · · · · · · · · · · ·                                                                                                    | その他請求 管理業務                            |                               |
| 通路参谋法 建生姜提太                                                                                                    |                                       |                               |
| 依権発生請求メニュー                                                                                                    | SCCMNU12200                           | ~2. [良功日祖小]ハラノをノリノノしより。       |
| ■ 估稽交生請求メニュー<br>使きまたは 100 日日2010日10日日日 100日日 100日 |                                       | ▶ 発生記録(債務者請求)メニュー画面が表示されま     |
|                                                                                                    |                                       | す。                            |
|                                                                                                    |                                       |                               |
| トップ 供做領報服会 使检测生活家 供做出活家 融资中込                                                                                                    | その他請求 管理業務                            |                               |
| 使强重损扰 绿榄老钱式                                                                                                    |                                       |                               |
| 発生記録(債務者請求)メニュー                                                                                                    | SCCMNU12201                           |                               |
| 第1年記録メニュー           登録         借務者として債権を発生させます。                                                                                                    |                                       |                               |
| 職満 債務者として予約中の発生記録請求の予約取消を行います。または、債務者から受け取った3<br>(現生日を含む5百萬日以内)                                                                                                    | 8生記録を取消します。                           |                               |
|                                                                                                    |                                       |                               |
|                                                                                                    |                                       | ━━ 3. [取消]ボタンをクリックします。        |
|                                                                                                    |                                       |                               |

発生記録(債務者)取消対象債権検索画面が表示されます。

| <ul> <li> <ul> <li></li></ul></li></ul>                                                                                                    | 2) 対象債                                          | 種の検察                              | 索                                    |            |             |                                       |
|----------------------------------------------------------------------------------------------------|-------------------------------------------------|-----------------------------------|--------------------------------------|------------|-------------|---------------------------------------|
| <ul> <li>************************************</li></ul>                                                                                                    |                                                 |                                   |                                      |            |             | i i i i i i i i i i i i i i i i i i i |
| 11. 次ページ検索項目を参考に検索条件の指定         12. 次ページ検索項目を参考に検索条件の指定         13. 次ページ検索項目を参考に検索条件の指定         14. 次ページ検索項目を参考に検索条件の指定         15. 次ページ検索項目を参考に検索条件の指定         15. 次ページレージ         15. 次ページレージ         15. 次ページレージ         15. 次ページレージ         15. 次ページレージ         15. 次ページレージ         15. 次ページレージ         15. 次ページレージ         15. 次ページレージ         15. 次ページレージ         15. 次ページレージ         15. 次の消費         15. 次の消費         15. 次の消費         15. 次ののり、         15. 次ののり、         15. 次ののり、         15. 次ののり、         15. 次ののり、                                                                                                    | トゥブ 供権情報販会                                      | 供检発生請求 供检器波請求                     | 供推一括請求 融资申込                          | その絶跡求      | 管理莱務        |                                       |
| 30         取消対象となる明細の[選択]ボタンをクリックにより債権内容を確<br>37                                                                                                    | 通路者請求 使推查請求                                     |                                   |                                      |            |             |                                       |
| <ul> <li>・ ・ ・・・・・・・・・・・・・・・・・・・・・・・・・・・・・・・・・</li></ul>                                                                                                    | 停止问题(请求书)取消请求对象:                                | 装饰接示                              |                                      |            | SCKACR12101 |                                       |
| <ul> <li> <ul> <li></li></ul></li></ul>                                                                                                    |                                                 |                                   |                                      |            |             |                                       |
| <ul> <li>         ・ページ検索項目を参考に検索条件の指気を行います。         ・パージ検索項目を参考に検索条件の指気を行います。         ・パージ検索項目を参考に検索条件の指気を引き         ・パージ検索項目を参考に検索条件の指気を行います。         ・パージ検索項目を参考に検索条件の指気を行います。         ・パージを使用を引きまたがを行います。         ・パージを使用を引きまたがを行います。         ・パージを使用を引きまたが、         ・パージを使用を引きまたが         ・パージをでクリックします。         ・ ・ ・ ・ ・ ・ ・ ・ ・ ・ ・ ・ ・ ・ ・</li></ul>                                                                                                    |                                                 |                                   | → △ IX Z BI// 47 6 8812              | → @ K⊻#?   | 75.1        |                                       |
| <ul> <li>         ・・・・・・・・・・・・・・・・・・・・・・・・・・・・・</li></ul>                                                                                                    | 家の領袖を選択してください。                                  |                                   |                                      |            |             |                                       |
| <ul> <li>####################################</li></ul>                                                                                                    | 快楽楽計非改示 快楽楽計を改さ                                 | ru#9.                             |                                      |            |             | ━━●1 次ヘーン検案項日を参考に検案条件の指定              |
| All Juris 49 。     と1 Juris 9 。 <ul> <li></li></ul>                                                                                                    | 必須) 構え必ず入力してください。                               |                                   |                                      |            |             | た行います                                 |
| <ul> <li>************************************</li></ul>                                                                                                    | 决消口座情報(請求者情報)                                   | 決済口座選択                            | 1                                    |            |             | 21」いより。                               |
| <ul> <li>         ・・・・・・・・・・・・・・・・・・・・・・・・・・・・・</li></ul>                                                                                                    | 支店コード(必須)                                       | 100 《半角数平3桁》                      | 支店選択                                 |            |             |                                       |
| <ul> <li>************************************</li></ul>                                                                                                    |                                                 |                                   |                                      |            |             |                                       |
|                                                                                                    | 山建香方(60,10)                                     | 2149740 (半門数千/ጠ)                  | ページの先輩に募る                            |            |             |                                       |
| <ul> <li>************************************</li></ul>                                                                                                    | 検索条件                                            |                                   |                                      |            |             |                                       |
| <ul> <li>************************************</li></ul>                                                                                                    | 対象債権の発生記録状態(必須)                                 | ◎記録済 ④記録未(予約中)                    |                                      |            |             |                                       |
| <ul> <li></li></ul>                                                                                                    | 截索方法選択( <del>必须</del> )                         | ○記録番号による検索 ④ 詳細条件(                | による検索                                |            |             |                                       |
| <ul> <li></li></ul>                                                                                                    | 10.99.90.20.20.20.20.20.20.20.20.20.20.20.20.20 | 検売する 把つする)                        | ページの先頭に戻る                            |            |             |                                       |
| <ul> <li>         ・・・・・・・・・・・・・・・・・・・・・・・・・・・・・</li></ul>                                                                                                    |                                                 | Com 7 & WEL, 18 AE 7 & 7          | 半曲茶融家20 立家)                          |            |             |                                       |
| ######(12. 版写で#50.500)<br>#######(12. 版写で#50.500)<br>###################################                                                                                                    | 2.34 W 7                                        |                                   | イージの先際に戻る                            |            |             |                                       |
| <ul> <li></li></ul>                                                                                                    | 詳細検索条件(金額、期日等でも                                 | 奥索する場合、指定する)                      |                                      |            |             |                                       |
| <ul> <li>************************************</li></ul>                                                                                                    | 請求者区分                                           | ◎ 債権者 ● 債務者                       |                                      |            |             |                                       |
| <ul> <li>************************************</li></ul>                                                                                                    | 積権金額(円)                                         | ~                                 | (半角数字10桁以内)                          |            |             |                                       |
| <ul> <li>■ 「# # #10."</li> <li>■ 「#####</li> <li>■ 「#####</li> <li>■ 「######</li> <li>■ 「######</li> <li>■ 「######</li> <li>● 不段に発生取消請求対象請求一覧画面が表示されます。</li> <li>③ 取消対象となる明細の[選択]ボタンをクリックします。</li> <li>● 条生記録(債務者)取消請求仮登録画面が表示されます。</li> </ul>                                                                                                    | 支払期日                                            | ~                                 | (YYYY/MM/DD)                         |            |             |                                       |
| <ul> <li></li></ul>                                                                                                    | 信託記錄有無                                          | ○無 ○ 有 ◎ 指定しない                    |                                      |            |             |                                       |
| <ul> <li>         ・・・・・・・・・・・・・・・・・・・・・・・・・・・・・</li></ul>                                                                                                    | ●債務者/債権者情報(相手方情)                                | 權) 取引先選択                          | 計                                    | ■細は、次ノ     | ページをこ       | し参照くたさい                               |
| <ul> <li> <ul> <li></li></ul></li></ul>                                                                                                    | 金融機関コード                                         | 〈半角数字4桁〉                          | 674000.20to                          |            |             |                                       |
| <ul> <li> <ul> <li></li></ul></li></ul>                                                                                                    | 支店コード                                           | (半角数率3桁)                          | 1 23 46 10 16 14                     |            |             |                                       |
| <ul> <li> <ul> <li></li></ul></li></ul>                                                                                                    | 口座種別                                            | ○普通 ○当座 ○別段 ●指定は                  | 40                                   |            |             |                                       |
| <ul> <li> <ul> <li></li></ul></li></ul>                                                                                                    | 日座番号                                            | 〈半角数字7桁〉                          |                                      |            |             |                                       |
| <ul> <li>・・・・・・・・・・・・・・・・・・・・・・・・・・・・・・・・・・・・</li></ul>                                                                                                    |                                                 |                                   | ページの先端に戻る                            |            |             |                                       |
| <ul> <li>2. [検索]ボタンをクリックします。</li> <li>2. [検索]ボタンをクリックします。</li> <li>2. [検索]ボタンをクリックします。</li> <li>2. [検索]ボタンをクリックします。</li> <li>3. 取消対象となる明細の[選択]ボタンをクリックします。</li> <li>3. 取消対象となる明細の[選択]ボタンをクリックします。</li> <li>4. (債務者)取消請求仮登録画面が表示されます。</li> </ul>                                                                                                    | <b>检索</b> (1                                    | 検索結果に表示されな<br>口座が変更された場合、変更前に請求した | ない発生記録の取消はこちらから<br>予約中発生記録は表示されません。> |            |             |                                       |
| <ul> <li></li></ul>                                                                                                    |                                                 | 先生取消的                             | 求为朱丽求 寬                              |            |             | ┿━━ 2. 「検索]ボタンをクリックします。               |
| <ul> <li>■ <u>「」」」」」」」」」」」」」」」」</u></li> <li>■ <u>「」」」」」」」」」」</u></li> <li>下段に発生取消請求対象請求一覧画面が表示されます。</li> <li>3. 取消対象となる明細の[選択]ボタンをクリックします。</li> <li>● 発生記録(債務者)取消請求仮登録画面が表示されます。</li> </ul>                                                                                                    | マージ 前パージ                                        | 1件中1                              | 1-1件を表示                              | :/r/? = *7 | 108-974     |                                       |
| <ul> <li> <b>* * * * * * *</b></li></ul>                                                                                                    |                                                 |                                   |                                      |            | 1011 57%    | ▶ 下心に発出取消きませるまま→ 下心に発出する              |
| ■ 「                                                                                                    | 非論 選択 記錄書号                                      | 伝稿者                               | 債務者                                  | 債権金額(円)    | 支払期日        | 「肉に先生取用胡水刈家胡水一見回回が衣小され                |
| <ul> <li>CACUR® CACUR®PICER</li> <li>CACUR®PICER</li> <li>CACUR®PICER</li> <li>S. 取消対象となる明細の[選択]ボタンをクリックします。</li> <li>Lます。</li> <li>発生記録(債務者)取消請求仮登録画面が表示されます。</li> <li>■[詳細]ボタンのクリックにより債権内容を確認できます。</li> </ul>                                                                                                    | F細 選訳 000008524000006                           | 00002 でんさい食品                      | でんさい商事株式会社                           | 30,000,000 | 2015/11/30  | ます。                                   |
| <ul> <li>CALVINE (CALVING PERSON)</li> <li>TO ALVINE (CALVING PERSON)</li> <li>TO ALVINE (CALVING PERSON)</li></ul> |                                                 |                                   |                                      |            |             |                                       |
| <ul> <li>3. 取消対象となる明細の[選択]ボタンをクリックします。</li> <li>発生記録(債務者)取消請求仮登録画面が表示されます。</li> <li>         〔         〔         〔         [         詳細]ボタンのクリックにより債権内容を確認できます。     </li> </ul>                                                                                                    |                                                 |                                   |                                      |            |             | 1                                     |
| <ul> <li>■[詳細]ボタンのクリックにより債権内容を確<br/>3.取消対象となる明細の[選択]ボタンをクリック<br/>します。</li> </ul>                                                                                                    |                                                 | CACCURAD                          | CACCINHIPHTINEEL                     |            | ページの先頭に戻る   |                                       |
| <ul> <li>3. 取消対象となる明細の[選択]ボタンをクリックします。</li> <li>発生記録(債務者)取消請求仮登録画面が表示されます。</li> <li>[詳細]ボタンのクリックにより債権内容を確認できます。</li> </ul>                                                                                                    | 戻る                                              |                                   |                                      |            |             |                                       |
| <ul> <li>3. 取消対象となる明細の[選択]ボタンをクリックします。</li> <li>発生記録(債務者)取消請求仮登録画面が表示されます。</li> <li>[詳細]ボタンのクリックにより債権内容を確認できます。</li> </ul>                                                                                                    |                                                 |                                   |                                      |            |             |                                       |
| <ul> <li>3. 取消対象となる明細の[選択]ボタンをクリックします。</li> <li>発生記録(債務者)取消請求仮登録画面が表示されます。</li> <li>[詳細]ボタンのクリックにより債権内容を確認できます。</li> </ul>                                                                                                    |                                                 |                                   |                                      |            |             |                                       |
| <ul> <li>3. 取消対象となる明細の[選択]ホタンをクリックします。</li> <li>発生記録(債務者)取消請求仮登録画面が表示されます。</li> <li>         ① ■[詳細]ボタンのクリックにより債権内容を確認できます。     </li> </ul>                                                                                                    |                                                 |                                   |                                      |            |             |                                       |
| <ul> <li>します。</li> <li>発生記録(債務者)取消請求仮登録画面が表示されます。</li> <li>              『             [詳細]ボタンのクリックにより債権内容を確<br/>30できます      </li> </ul>                                                                                                    |                                                 |                                   |                                      |            |             | ──●3. 取消対家となる明細の[選択]ホタンをクリック          |
| <ul> <li>しよ9。</li> <li>発生記録(債務者)取消請求仮登録画面が表示されます。</li> <li>■[詳細]ボタンのクリックにより債権内容を確認できます。</li> </ul>                                                                                                    |                                                 |                                   |                                      |            |             |                                       |
| <ul> <li>発生記録(債務者)取消請求仮登録画面が表示されます。</li> <li>[詳細]ボタンのクリックにより債権内容を確認できます。</li> </ul>                                                                                                    |                                                 |                                   |                                      |            |             | しまり。                                  |
| <ul> <li>発生記録(債務者)取消請求仮登録画面が表示されます。</li> <li>              『             [詳細]ボタンのクリックにより債権内容を確認できます      </li> </ul>                                                                                                    |                                                 |                                   |                                      |            |             |                                       |
| ます。<br>■[詳細]ボタンのクリックにより債権内容を確<br>認できます                                                                                                    |                                                 |                                   |                                      |            |             | ▶ 発生記録(債務者)取消請求仮登録画面が表示され             |
| ま9。 ■[詳細]ボタンのクリックにより債権内容を確 シャップをキャー                                                                                                    |                                                 |                                   |                                      |            |             |                                       |
| ■[詳細]ボタンのクリックにより債権内容を確  シアでキャナ                                                                                                    |                                                 |                                   |                                      |            |             | まり。                                   |
| ■[詳細]ボタンのクリックにより債権内容を確 認できます                                                                                                    |                                                 |                                   |                                      |            |             |                                       |
| ■」「詳細」ホタンのクリックにより債権内容を確<br>認できます                                                                                                    |                                                 |                                   |                                      |            |             |                                       |
| あっちます                                                                                                    |                                                 |                                   |                                      |            |             | ■し「詳細」ホタンのクリックにより債権内容を確               |
| teritte to produce to the                                                                                                    |                                                 |                                   |                                      |            |             | 認できすす                                 |

|                                                                                                    | 비배                                                                                                    |                                                                                                    | Ⅳ こんな時には                                                                                                    |
|----------------------------------------------------------------------------------------------------|----------------------------------------------------------------------------------------------------|----------------------------------------------------------------------------------------------------|----------------------------------------------------------------------------------------------------|
|                                                                                                    |                                                                                                    |                                                                                                    |                                                                                                    |
| 【検索項目】                                                                                                    |                                                                                                    |                                                                                                    |                                                                                                    |
|                                                                                                    |                                                                                                    |                                                                                                    |                                                                                                    |
|                                                                                                    | 対象請求一覧の構                                                                                                    | 検索条件項目は、以下のと                                                                                                    | ーおりです。                                                                                                    |
| 1~5の入力                                                                                                    | ン須項目と、検索し                                                                                                    | たい条件項目を指定して                                                                                                    | ください。                                                                                                    |
|                                                                                                    |                                                                                                    | . 8                                                                                                    | -                                                                                                    |
| ■ 決済口座情報(請求者                                                                                                    | 情報 決済口座選択                                                                                                    |                                                                                                    |                                                                                                    |
| 支店コード(必須)                                                                                                    | (1) 100 (半月数字3)                                                                                                    | 新ため<br>(別)fg                                                                                                    | ■<br>                                                                                                    |
| 口座番号(必須)                                                                                                    | (3) 2149740 (半角調                                                                                                    | 波字7桁)                                                                                                    | □ ■ 伏海口座頂報①~③は、[伏海口座選択]<br>ボタンをクリック] 決落口座の選択に上り自                                                                                                    |
| ■ 給売冬件                                                                                                    |                                                                                                    | ページの先頭に戻                                                                                                    | 動的に表示されます。                                                                                                    |
| 対象債権の発生記録状態                                                                                                    | (4) ○記錄済 ③記錄オ                                                                                                    | k(予約中)                                                                                                    | ■ 士広っ、「お子田大田人「士広福田」ギケ                                                                                                    |
| 検索方法選択(必須)                                                                                                    | <ul> <li>○記録番号による検</li> </ul>                                                                                                    | 索 ④ 詳細条件による検索                                                                                                    | ■ 又店ユートが个明な場合、[又店選択]かタ<br>ンのクロックに上り絵表できます                                                                                                    |
| ■ 記録番号検索条件(記                                                                                                    | 録悉号で検索する場合 指定                                                                                                    | <u>ページの先頭に戻</u><br>する)                                                                                                    |                                                                                                    |
| 記録番号                                                                                                    |                                                                                                    | (半角英数字20文字)                                                                                                    | ■債権者情報⑪~⑭は、[取引先選択]ボタン                                                                                                    |
| ■ 詳細論あ多件(全額 1                                                                                                    | 和口等で絵表する場合 お空7                                                                                                    | <u>ページの先頭に戻</u>                                                                                                    | をクリックし、取引先の選択により目動的に     まデされます                                                                                                    |
| ■ IT #III ( 亚 祖 、)<br>請求者区分                                                                                                    | ○債権者 ⑥債務者                                                                                                    | i i                                                                                                    |                                                                                                    |
| <u> 債権金額(円)</u>                                                                                                    | 8                                                                                                    | 〈半角数字10桁以内〉                                                                                                    | ● 金融機関コード、支店コードが不明な場                                                                                                    |
| 支払期日                                                                                                    | 9                                                                                                    | (YYYY/MM/DD)                                                                                                    | 合、「金融機関選択」ホタンのクリックにより                                                                                                    |
| 信託記錄有無()                                                                                                    |                                                                                                    | じない                                                                                                    | 1次栄くさみり。                                                                                                    |
| ●债務者/債権者情報                                                                                                    | (相 取引先選択                                                                                                    |                                                                                                    |                                                                                                    |
| 金融機関コード                                                                                                    | (1) (半角数字)                                                                                                    | 4桁) 金融機関選択                                                                                                    |                                                                                                    |
| 支店コード                                                                                                    |                                                                                                    | 問題 ●指定しない                                                                                                    |                                                                                                    |
|                                                                                                    | (14) (半角影                                                                                                    | (字7桁)                                                                                                    |                                                                                                    |
|                                                                                                    |                                                                                                    | ページの先闘に戻る                                                                                                    |                                                                                                    |
|                                                                                                    |                                                                                                    |                                                                                                    |                                                                                                    |
|                                                                                                    | ,    必須                                                                                                    |                                                                                                    |                                                                                                    |
| No 項日名                                                                                                    |                                                                                                    |                                                                                                    |                                                                                                    |
|                                                                                                    | 仕息                                                                                                    | 周江(11)数/                                                                                                    | 説明                                                                                                    |
| 1 支店コード                                                                                                    | tt 息<br>必須                                                                                                    | 半角数字3桁                                                                                                    | 説明<br>決済口座の支店コードを入力します。                                                                                                    |
| 1 支店コード                                                                                                    | 社息<br>必須                                                                                                    | 半角数字3桁                                                                                                    | 説明<br>決済口座の支店コードを入力します。<br>決済口座の口座種別を「普通」「当座」より選択しま                                                                                                    |
| 1     支店コード       2     口座種別                                                                                                    | 任息<br>必須<br>必須                                                                                                    | 周日(11致)<br>半角数字3桁<br>                                                                                                    | 説明<br>決済口座の支店コードを入力します。<br>決済口座の口座種別を「普通」「当座」より選択しま<br>す。                                                                                                    |
| 1     支店コード       2     口座種別       3     口座番号                                                                                                    | 任息       必須       必須       必須       必須                                                                                                    | 周日(1)致)       半角数字3桁          半角数字7桁                                                                                                    | 説明<br>決済口座の支店コードを入力します。<br>決済口座の口座種別を「普通」「当座」より選択しま<br>す。<br>決済口座の口座番号を入力します。                                                                                                    |
| 1     支店コード       2     口座種別       3     口座番号       対象債権                                                                                                    | 任息       必須       必須       必須       必須                                                                                                    | 半角数字3桁       半角数字3桁       半角数字7桁                                                                                                    | 説明<br>決済口座の支店コードを入力します。<br>決済口座の口座種別を「普通」「当座」より選択しま<br>す。<br>決済口座の口座番号を入力します。<br>発生記録の状態を「記録法」「記録主(予約曲)」上の選                                                                                                    |
| 1     支店コード       2     口座種別       3     口座番号       4     の発生記名                                                                                                    | 任息       必須       必須       必須       必須       必須       必須       必須       必須       必須                                                                                                    | 半角数字3桁       半角数字3桁       半角数字7桁                                                                                                    | <ul> <li>説明</li> <li>決済口座の支店コードを入力します。</li> <li>決済口座の口座種別を「普通」「当座」より選択します。</li> <li>決済口座の口座番号を入力します。</li> <li>発生記録の状態を「記録済」「記録未(予約中)」より選択します。</li> </ul>                                                                                                    |
| 1     支店コード       2     口座種別       3     口座番号       4     対象債権<br>の発生記録                                                                                                    | 任息       必須       必須       必須       必須       必須       必須       必須       必須                                                                                                    | 半角数字3桁       半角数字3桁       半角数字7桁                                                                                                    | <ul> <li>説明</li> <li>決済口座の支店コードを入力します。</li> <li>決済口座の口座種別を「普通」「当座」より選択します。</li> <li>決済口座の口座番号を入力します。</li> <li>発生記録の状態を「記録済」「記録未(予約中)」より選択します。</li> </ul>                                                                                                    |
| 1     支店コード       2     口座種別       3     口座番号       4     対象債権<br>の発生記録       5     検索方法選邦                                                                                                    | 任息       必須       必須       必須       必須       必須       必須       必須       水狼       必須       水狼       水狼       水狼       水狼       必須       水狼       水狼                                                                                                    | 半角数字3桁       半角数字3桁       半角数字7桁                                                                                                    | <ul> <li>説明</li> <li>決済口座の支店コードを入力します。</li> <li>決済口座の口座種別を「普通」「当座」より選択します。</li> <li>決済口座の口座番号を入力します。</li> <li>発生記録の状態を「記録済」「記録未(予約中)」より選択します。</li> <li>検索方法を「記録番号による検索」「詳細条件による</li> <li>検索方法を「記録番号による検索」「詳細条件による</li> </ul>                                                                                                    |
| 1     支店コード       2     口座種別       3     口座番号       4     対象債権<br>の発生記録       5     検索方法選邦                                                                                                    | 任息       必須       必須       必須       必須       必須       必須       水狼       水熊       水熊       火船       必須                                                                                                    | 半角数字3桁       半角数字3桁       半角数字7桁                                                                                                    | <ul> <li>説明</li> <li>決済口座の支店コードを入力します。</li> <li>決済口座の口座種別を「普通」「当座」より選択します。</li> <li>決済口座の口座番号を入力します。</li> <li>発生記録の状態を「記録済」「記録未(予約中)」より選択します。</li> <li>検索方法を「記録番号による検索」「詳細条件による<br/>検索」より選択します。</li> </ul>                                                                                                    |
| 1     支店コード       2     口座種別       3     口座番号       4     対象債権<br>の発生記録       5     検索方法選邦                                                                                                    | 任息       必須       必須       必須       必須       必須       必須       必須       水態       必須       泉状態       必須                                                                                                    | 半角数字3桁       半角数字3桁       半角数字7桁                                                                                                    | <ul> <li>説明</li> <li>決済口座の支店コードを入力します。</li> <li>決済口座の口座種別を「普通」「当座」より選択します。</li> <li>決済口座の口座番号を入力します。</li> <li>発生記録の状態を「記録済」「記録未(予約中)」より選択します。</li> <li>検索方法を「記録番号による検索」「詳細条件による<br/>検索」より選択します。</li> <li>No5 検索方法選択が「記録番号による検索」の場合、</li> </ul>                                                                                                    |
| 1     支店コード       2     口座種別       3     口座番号       4     対象債権<br>の発生記録       5     検索方法選邦       6     記録番号                                                                                                    | 任息       必須       必須       必須       必須       必須       水狼       水狼       水狼       水狼       水狼       水狼       火息       火息       必須                                                                                                    | 半角数字3桁       半角数字3桁       半角数字7桁       半角数字27桁       半角数字27桁                                                                                           | <ul> <li>説明</li> <li>決済口座の支店コードを入力します。</li> <li>決済口座の口座種別を「普通」「当座」より選択します。</li> <li>決済口座の口座番号を入力します。</li> <li>発生記録の状態を「記録済」「記録未(予約中)」より選択します。</li> <li>検索方法を「記録番号による検索」「詳細条件による検索」より選択します。</li> <li>No5検索方法選択が「記録番号による検索」の場合、お取引の記録番号を入力必須とします。</li> </ul>                                                                                                    |
| 1     支店コード       2     口座種別       3     口座番号       4     が象債権<br>の発生記録       5     検索方法選邦       6     記録番号                                                                                                    | 任息       必須       必須       必須       必須       必須       必須       水熊       必須       水熊       必須       小須       小須       小須       小須       小須       小須       小須       小須       小須       小須       小須       小須       小須       小須       小須       小須       小須       小須       小須       小須       小須       小須       小須       小須       小須       小須       小須       小月       小月       小月       小月       小月       小月       小月       小月       小月       小月       小月       小月       小月       小月       小月       小月       小月       小月       小月       小月       小月       小月       小月       小月       小月       小月       小月       小月 <th>半角数字 3 桁         半角数字 7 桁         半角数字 7 桁         半角数字 20 文字</th> <th><ul> <li>説明</li> <li>決済口座の支店コードを入力します。</li> <li>決済口座の口座種別を「普通」「当座」より選択します。</li> <li>決済口座の口座番号を入力します。</li> <li>発生記録の状態を「記録済」「記録未(予約中)」より選択します。</li> <li>検索方法を「記録番号による検索」「詳細条件による<br/>検索」より選択します。</li> <li>No5検索方法選択が「記録番号による検索」の場合、<br/>お取引の記録番号を入力必須とします。</li> <li>(英字は大文字のみ)</li> </ul></th>                                                                                                    | 半角数字 3 桁         半角数字 7 桁         半角数字 7 桁         半角数字 20 文字                                                                                          | <ul> <li>説明</li> <li>決済口座の支店コードを入力します。</li> <li>決済口座の口座種別を「普通」「当座」より選択します。</li> <li>決済口座の口座番号を入力します。</li> <li>発生記録の状態を「記録済」「記録未(予約中)」より選択します。</li> <li>検索方法を「記録番号による検索」「詳細条件による<br/>検索」より選択します。</li> <li>No5検索方法選択が「記録番号による検索」の場合、<br/>お取引の記録番号を入力必須とします。</li> <li>(英字は大文字のみ)</li> </ul>                                                                                                    |
| 1     支店コード       2     口座種別       3     口座番号       4     対象債権<br>の発生記録       5     検索方法選択       6     記録番号       7     請求者区分                                                                                                    | 任息       必須       必須       必須       必須       必須       必須       必須       必須       必須       必須       小須       小須       小須       小須       小月       小月 <th>半角数字 3 桁         半角数字 7 桁         半角数字 7 桁         半角数字 20 文字</th> <th><ul> <li>説明</li> <li>決済口座の支店コードを入力します。</li> <li>決済口座の口座種別を「普通」「当座」より選択します。</li> <li>決済口座の口座番号を入力します。</li> <li>発生記録の状態を「記録済」「記録未(予約中)」より選択します。</li> <li>検索方法を「記録番号による検索」「詳細条件による<br/>検索」より選択します。</li> <li>No5検索方法選択が「記録番号による検索」の場合、<br/>お取引の記録番号を入力必須とします。</li> <li>(英字は大文字のみ)</li> <li>お取引の請求者区分「債務者」を選択します。</li> </ul></th>                                                                                                    | 半角数字 3 桁         半角数字 7 桁         半角数字 7 桁         半角数字 20 文字                                                                                          | <ul> <li>説明</li> <li>決済口座の支店コードを入力します。</li> <li>決済口座の口座種別を「普通」「当座」より選択します。</li> <li>決済口座の口座番号を入力します。</li> <li>発生記録の状態を「記録済」「記録未(予約中)」より選択します。</li> <li>検索方法を「記録番号による検索」「詳細条件による<br/>検索」より選択します。</li> <li>No5検索方法選択が「記録番号による検索」の場合、<br/>お取引の記録番号を入力必須とします。</li> <li>(英字は大文字のみ)</li> <li>お取引の請求者区分「債務者」を選択します。</li> </ul>                                                                                                    |
| 1     支店コード       2     口座種別       3     口座番号       4     対象債権<br>の発生記録       5     検索方法選邦       6     記録番号       7     請求者区分       8     債権金額(円)                                                                                                    | 任息       必須       必須       必須       必須       必須       水狼       必須       必須       小須       小須       人(1)       日       (1)       (1)       (1)       (1)       (1)       (1)       (1)                                                                                                    | 半角数字 3 桁         半角数字 7 桁         半角数字 7 桁         半角数字 20 文字         半角数字 10 桁                                                                        | <ul> <li>説明</li> <li>決済口座の支店コードを入力します。</li> <li>決済口座の口座種別を「普通」「当座」より選択します。</li> <li>決済口座の口座番号を入力します。</li> <li>発生記録の状態を「記録済」「記録未(予約中)」より選択します。</li> <li>検索方法を「記録番号による検索」「詳細条件による検索」より選択します。</li> <li>No5検索方法選択が「記録番号による検索」の場合、お取引の記録番号を入力必須とします。</li> <li>(英字は大文字のみ)</li> <li>お取引の請求者区分「債務者」を選択します。</li> <li>お取引の債権金額を入力します。</li> </ul>                                                                                                    |
| 1     支店コード       2     口座種別       3     口座番号       4     が象債権<br>の発生記録       5     検索方法選択       6     記録番号       7     請求者区分       8     債権金額(円       9     支払期日                                                                                                    | 任息       必須       必須       必須       必須       必須       必須       必須       必須       必須       小須       小須       小須       小須       小須       小須       小須       小須       小百       任意       小百       任意                                                                                                    | 半角数字 3 桁         半角数字 7 桁         半角数字 7 桁         半角数字 20 文字         半角数字 10 桁         半角数字 10 桁                                                      | <ul> <li>説明</li> <li>決済口座の支店コードを入力します。</li> <li>決済口座の口座種別を「普通」「当座」より選択します。</li> <li>決済口座の口座番号を入力します。</li> <li>発生記録の状態を「記録済」「記録未(予約中)」より選択します。</li> <li>検索方法を「記録番号による検索」「詳細条件による<br/>検索」より選択します。</li> <li>No5検索方法選択が「記録番号による検索」の場合、<br/>お取引の記録番号を入力必須とします。</li> <li>(英字は大文字のみ)</li> <li>お取引の請求者区分「債務者」を選択します。</li> <li>お取引の債権金額を入力します。</li> <li>お取引の支払期日を入力します。</li> </ul>                                                                                                    |
| 1     支店コード       2     口座種別       3     口座番号       4     対象債権<br>の発生記録       5     検索方法選邦       6     記録番号       7     請求者区分       8     債権金額(円       9     支払期日                                                                                                    | 任息       必須       必須       必須       必須       必須       必須       必須       必須       小須       小須       小須       小須       小須       小須       小月       小月 <th>半角数字 3 桁         半角数字 7 桁         半角数字 7 桁         半角数字 10 桁         半角数字 10 桁</th> <th><ul> <li>説明</li> <li>決済口座の支店コードを入力します。</li> <li>決済口座の口座種別を「普通」「当座」より選択します。</li> <li>決済口座の口座番号を入力します。</li> <li>発生記録の状態を「記録済」「記録未(予約中)」より選択します。</li> <li>検索方法を「記録番号による検索」「詳細条件による検索」より選択します。</li> <li>No5検索方法選択が「記録番号による検索」の場合、お取引の記録番号を入力必須とします。</li> <li>(英字は大文字のみ)</li> <li>お取引の請求者区分「債務者」を選択します。</li> <li>お取引の債権金額を入力します。</li> <li>お取引の支払期日を入力します。</li> <li>お取引の定払期日を入力します。</li> <li>お取引の信託記録有無を「有」「無」「指定しない」よ</li> </ul></th>                                                                                                    | 半角数字 3 桁         半角数字 7 桁         半角数字 7 桁         半角数字 10 桁         半角数字 10 桁                                                                         | <ul> <li>説明</li> <li>決済口座の支店コードを入力します。</li> <li>決済口座の口座種別を「普通」「当座」より選択します。</li> <li>決済口座の口座番号を入力します。</li> <li>発生記録の状態を「記録済」「記録未(予約中)」より選択します。</li> <li>検索方法を「記録番号による検索」「詳細条件による検索」より選択します。</li> <li>No5検索方法選択が「記録番号による検索」の場合、お取引の記録番号を入力必須とします。</li> <li>(英字は大文字のみ)</li> <li>お取引の請求者区分「債務者」を選択します。</li> <li>お取引の債権金額を入力します。</li> <li>お取引の支払期日を入力します。</li> <li>お取引の定払期日を入力します。</li> <li>お取引の信託記録有無を「有」「無」「指定しない」よ</li> </ul>                                                                                                    |
| 1     支店コード       2     口座種別       3     口座番号       4     対象債権<br>の発生記録       5     検索方法選邦       6     記録番号       7     請求者区分       8     債権金額(円       9     支払期日       10     信託記錄有集                                                                                                    | 任息       必須       必須       必須       必須       水狼       必須       必須       小須       小須       小須       小須       小須       小須       小須       小月       小月 <th>半角数字 3 桁         半角数字 7 桁         半角数字 7 桁         半角数字 10 桁         半角数字 10 桁         半角数字 10 桁</th> <th><ul> <li>説明</li> <li>決済口座の支店コードを入力します。</li> <li>決済口座の口座種別を「普通」「当座」より選択します。</li> <li>決済口座の口座番号を入力します。</li> <li>発生記録の状態を「記録済」「記録未(予約中)」より選択します。</li> <li>検索方法を「記録番号による検索」「詳細条件による検索」より選択します。</li> <li>No5検索方法選択が「記録番号による検索」の場合、お取引の記録番号を入力必須とします。</li> <li>(英字は大文字のみ)</li> <li>お取引の請求者区分「債務者」を選択します。</li> <li>お取引の債権金額を入力します。</li> <li>お取引の債権金額を入力します。</li> <li>お取引の方払期日を入力します。</li> <li>お取引の信託記録有無を「有」「無」「指定しない」より選択します。</li> </ul></th>                                                                                                    | 半角数字 3 桁         半角数字 7 桁         半角数字 7 桁         半角数字 10 桁         半角数字 10 桁         半角数字 10 桁                                                       | <ul> <li>説明</li> <li>決済口座の支店コードを入力します。</li> <li>決済口座の口座種別を「普通」「当座」より選択します。</li> <li>決済口座の口座番号を入力します。</li> <li>発生記録の状態を「記録済」「記録未(予約中)」より選択します。</li> <li>検索方法を「記録番号による検索」「詳細条件による検索」より選択します。</li> <li>No5検索方法選択が「記録番号による検索」の場合、お取引の記録番号を入力必須とします。</li> <li>(英字は大文字のみ)</li> <li>お取引の請求者区分「債務者」を選択します。</li> <li>お取引の債権金額を入力します。</li> <li>お取引の債権金額を入力します。</li> <li>お取引の方払期日を入力します。</li> <li>お取引の信託記録有無を「有」「無」「指定しない」より選択します。</li> </ul>                                                                                                  |
| 1     支店コード       2     口座種別       3     口座番号       4     の発生記録       5     検索方法選邦       6     記録番号       7     請求者区分       8     債権金額(円       9     支払期日       10     信託記録有類                                                                                                    | 任息       必須       必須       必須       必須       必須       必須       必須       必須       小       日       ○       任意       ○       任意       ○       任意       ○       ○       ○       ○       ○       ○       ○       ○       ○       ○       ○       ○       ○       ○       ○       ○       ○       ○       ○       ○       ○       ○       ○       ○       ○       ○       ○       ○       ○       ○       ○       ○       ○       ○       ○       ○       ○       ○       ○       ○       ○       ○       ○       ○       ○       ○       ○       ○       ○       ○       ○                                                                                                    | 半角数字 3 桁         半角数字 7 桁         半角数字 7 桁         半角数字 1 桁         半角英数字 20 文字         半角数字 10 桁         半角数字 4 桁                                     | <ul> <li>説明</li> <li>決済口座の支店コードを入力します。</li> <li>決済口座の口座種別を「普通」「当座」より選択します。</li> <li>決済口座の口座番号を入力します。</li> <li>発生記録の状態を「記録済」「記録未(予約中)」より選択します。</li> <li>検索方法を「記録番号による検索」「詳細条件による検索」より選択します。</li> <li>No5検索方法選択が「記録番号による検索」の場合、お取引の記録番号を入力必須とします。</li> <li>(英字は大文字のみ)</li> <li>お取引の請求者区分「債務者」を選択します。</li> <li>お取引の債権金額を入力します。</li> <li>お取引の債権金額を入力します。</li> <li>お取引の信託記録有無を「有」「無」「指定しない」より選択します。</li> <li>お取引先の金融機関を入力します。</li> </ul>                                                                                                 |
| 1     支店コード       2     口座種別       3     口座番号       4     が象債権<br>の発生記録       5     検索方法選邦       6     記録番号       7     請求者区分       8     債権金額(円)       9     支払期日       10     信託記録有纬       11     金融機関コー                                                                                       | 任息       必須       必須       必須       必須       必須       必須       必須       小ろ       小ろ       小ろ       人       人       レ       レ       レ       レ       レ       レ       レ       レ       レ       レ       レ       レ       レ       レ       レ                                                                                                    | 半角数字 3 桁         半角数字 7 桁         半角数字 7 桁         半角数字 10 桁         半角数字 10 桁         半角数字 4 桁         半角数字 2 約                                       | <ul> <li>説明</li> <li>決済口座の支店コードを入力します。</li> <li>決済口座の口座種別を「普通」「当座」より選択します。</li> <li>決済口座の口座番号を入力します。</li> <li>発生記録の状態を「記録済」「記録未(予約中)」より選択します。</li> <li>検索方法を「記録番号による検索」「詳細条件による検索」より選択します。</li> <li>No5検索方法選択が「記録番号による検索」の場合、お取引の記録番号を入力必須とします。</li> <li>(英字は大文字のみ)</li> <li>お取引の請求者区分「債務者」を選択します。</li> <li>お取引の債権金額を入力します。</li> <li>お取引の「話記録有無を「有」「無」「指定しない」より選択します。</li> <li>お取引先の金融機関を入力します。</li> <li>お取引先の金融機関を入力します。</li> </ul>                                                                                                |
| 1     支店コード       2     口座種別       3     口座番号       4     対象債権<br>の発生記録       5     検索方法選邦       6     記録番号       7     請求者区分       8     債権金額(円       9     支払期日       10     信託記録有第       11     金融機関コー       12     支店コード                                                                     | 任息       必須       必須       必須       必須       必須       必須       必須       小ろ       小ろ       日       日                                                                                                    | 半角数字 3 桁         半角数字 7 桁         半角数字 7 桁         半角数字 10 桁         半角数字 10 桁         半角数字 4 桁         半角数字 3 桁                                       | <ul> <li>説明</li> <li>決済口座の支店コードを入力します。</li> <li>決済口座の口座種別を「普通」「当座」より選択します。</li> <li>決済口座の口座番号を入力します。</li> <li>発生記録の状態を「記録済」「記録未(予約中)」より選択します。</li> <li>検索方法を「記録番号による検索」「詳細条件による検索」より選択します。</li> <li>No5検索方法選択が「記録番号による検索」の場合、お取引の記録番号を入力必須とします。</li> <li>No5検索方法選択が「記録番号による検索」の場合、お取引の記録番号を入力必須とします。</li> <li>お取引の請求者区分「債務者」を選択します。</li> <li>お取引の債権金額を入力します。</li> <li>お取引の信託記録有無を「有」「無」「指定しない」より選択します。</li> <li>お取引先の金融機関を入力します。</li> <li>お取引先の支店コードを入力します。</li> </ul>                                                              |
| 1       支店コード         2       口座種別         3       口座番号         4       効象債権<br>の発生記録         5       検索方法選択         6       記録番号         7       請求者区分         8       債権金額(円         9       支払期日         10       信託記録有知         11       金融機関コー         12       支店コード         13       口座種別 | 任息       必須       必須       必須       必須       必須       必須       必須       小の       小の       日       ○       ○       ○       ○       ○       ○       ○       ○       ○       ○       ○       ○       ○       ○       ○       ○       ○       ○       ○       ○       ○       ○       ○       ○       ○       ○       ○       ○       ○       ○       ○       ○       ○       ○       ○       ○       ○       ○       ○       ○       ○       ○       ○       ○       ○       ○       ○       ○       ○       ○       ○       ○       ○       ○       ○       ○       ○                                                                                                    | 半角数字 3 桁         半角数字 7 桁         半角数字 7 桁         半角数字 10 桁         半角数字 10 桁         半角数字 4 桁         半角数字 3 桁                                       | <ul> <li>説明</li> <li>決済口座の支店コードを入力します。</li> <li>決済口座の口座種別を「普通」「当座」より選択します。</li> <li>決済口座の口座番号を入力します。</li> <li>発生記録の状態を「記録済」「記録未(予約中)」より選択します。</li> <li>検索方法を「記録番号による検索」「詳細条件による<br/>検索」より選択します。</li> <li>No5検索方法選択が「記録番号による検索」の場合、<br/>お取引の記録番号を入力必須とします。</li> <li>(英字は大文字のみ)</li> <li>お取引の債権金額を入力します。</li> <li>お取引の債権金額を入力します。</li> <li>お取引の信託記録有無を「有」「無」「指定しない」より選択します。</li> <li>お取引先の金融機関を入力します。</li> <li>お取引先の支店コードを入力します。</li> <li>お取引先の支店コードを入力します。</li> <li>お取引先の口座種別を「普通」「当座」「指定しない」</li> </ul>                             |
| 1       支店コード         2       口座種別         3       口座番号         4       の発生記録         5       検索方法選邦         6       記録番号         7       請求者区分         8       債権金額(円)         9       支払期日         10       信託記録有第         11       金融機関コー         12       支店コード         13       口座種別        | 任息         必須         必須         必須         必須         必須         必須         必須         小須         小須         小須         小須         小須         小須         小百         白信意         -ド       任意         -ド       任意         「任意         「任意         「任意         「任意         「日前                                                                                                    | 港角数字 3 桁         半角数字 7 桁         半角数字 7 桁         半角数字 20 文字         半角数字 10 桁         半角数字 4 桁         半角数字 3 桁         一                            | <ul> <li>説明</li> <li>決済口座の支店コードを入力します。</li> <li>決済口座の口座種別を「普通」「当座」より選択します。</li> <li>決済口座の口座番号を入力します。</li> <li>発生記録の状態を「記録済」「記録未(予約中)」より選択します。</li> <li>検索方法を「記録番号による検索」「詳細条件による<br/>検索」より選択します。</li> <li>No5検索方法選択が「記録番号による検索」の場合、<br/>お取引の記録番号を入力必須とします。</li> <li>(英字は大文字のみ)</li> <li>お取引の請求者区分「債務者」を選択します。</li> <li>お取引の債権金額を入力します。</li> <li>お取引の信託記録有無を「有」「無」「指定しない」より選択します。</li> <li>お取引先の金融機関を入力します。</li> <li>お取引先の支店コードを入力します。</li> <li>お取引先の支店コードを入力します。</li> <li>お取引先の回座種別を「普通」「当座」「指定しない」<br/>より選択します。</li> </ul>          |
| 1       支店コード         2       口座種別         3       口座番号         4       対象債権<br>の発生記録         5       検索方法選邦         6       記録番号         7       請求者区分         8       債権金額(円         9       支払期日         10       信託記録有集         11       金融機関コー         12       支店コード         13       口座番号 | 任息       必須       必須       必須       必須       必須       必須       小ろ       小ろ <th>港角数字 3 桁         半角数字 7 桁         半角数字 7 桁         半角数字 20 文字         半角英数字 20 文字         半角数字 10 桁         半角数字 4 桁         半角数字 3 桁         半角数字 7 桁</th> <th><ul> <li>説明</li> <li>決済口座の支店コードを入力します。</li> <li>決済口座の口座種別を「普通」「当座」より選択します。</li> <li>決済口座の口座番号を入力します。</li> <li>発生記録の状態を「記録済」「記録未(予約中)」より選択します。</li> <li>検索方法を「記録番号による検索」「詳細条件による検索」より選択します。</li> <li>No5検索方法選択が「記録番号による検索」の場合、お取引の記録番号を入力必須とします。</li> <li>ド取引の記録番号を入力必須とします。</li> <li>ジ取引の請求者区分「債務者」を選択します。</li> <li>お取引の債権金額を入力します。</li> <li>お取引の「託記録有無を「有」「無」「指定しない」より選択します。</li> <li>お取引先の支店コードを入力します。</li> <li>お取引先の口座種別を「普通」「当座」「指定しない」より選択します。</li> <li>お取引先の口座種別を「普通」「当座」「指定しない」より選択します。</li> <li>お取引先の口座番号を入力します。</li> </ul></th> | 港角数字 3 桁         半角数字 7 桁         半角数字 7 桁         半角数字 20 文字         半角英数字 20 文字         半角数字 10 桁         半角数字 4 桁         半角数字 3 桁         半角数字 7 桁 | <ul> <li>説明</li> <li>決済口座の支店コードを入力します。</li> <li>決済口座の口座種別を「普通」「当座」より選択します。</li> <li>決済口座の口座番号を入力します。</li> <li>発生記録の状態を「記録済」「記録未(予約中)」より選択します。</li> <li>検索方法を「記録番号による検索」「詳細条件による検索」より選択します。</li> <li>No5検索方法選択が「記録番号による検索」の場合、お取引の記録番号を入力必須とします。</li> <li>ド取引の記録番号を入力必須とします。</li> <li>ジ取引の請求者区分「債務者」を選択します。</li> <li>お取引の債権金額を入力します。</li> <li>お取引の「託記録有無を「有」「無」「指定しない」より選択します。</li> <li>お取引先の支店コードを入力します。</li> <li>お取引先の口座種別を「普通」「当座」「指定しない」より選択します。</li> <li>お取引先の口座種別を「普通」「当座」「指定しない」より選択します。</li> <li>お取引先の口座番号を入力します。</li> </ul> |

■債権金額(円)により検索する場合には、最小額および最高額の両項目を指定してください
■支払期日により検索する場合には、開始日および終了日の両項目を指定してください。

| 債権発生請求 | −債務者編− |
|--------|--------|
|        |        |

## Ⅳ こんな時には

| ③ 債権               | 発生記録取消請求の仮登録                                                                                                    |                                             |
|--------------------|----------------------------------------------------------------------------------------------------|---------------------------------------------|
|                    | a) (16.8.2.5.3.2) (水色)次法法 (水色) 新波中込 ての水法法 守理工作<br>を登録 SCKAOH 2103<br>の 反支路内容を入力 → ② 反支払内容を確認 → ③ の支法支 7<br>両近かい方かと作れて (文字A) | →● 1. [全て表示]ボタンのクリックにより債権内容の<br>全項目が確認できます。 |
| 全て表示表示内容を切り替え      | (\$\$\$,                                                                                                    |                                             |
| ■ 決済口座情報(請求者情報)    |                                                                                                    |                                             |
| 利用者番号              | 000008524                                                                                                    |                                             |
| 法人名/個人事業者名         | 7.2942422 (b) 240.429<br>T-L2() (b) 240.429                                                                                 |                                             |
| a p o te           |                                                                                                    |                                             |
| 284%               |                                                                                                    |                                             |
| 口座                 | 9990 でんえ 銀行 100 本店 当座 2149740 デンザ(ジ30)パ                                                                                     |                                             |
| ■ 発生記録情報           | <u>べ-20光端に戻る</u>                                                                                                    |                                             |
| ●基本情報              |                                                                                                    |                                             |
| 請求者区分              | (情務者)                                                                                                    |                                             |
| 記錄曲号               | 00000852400000600002                                                                                                    |                                             |
| (後権金額(円)           | 30,000,000                                                                                                    | → 2 必要に応じて「コメント」を全半角 250 文字以内               |
| 振出日<br>(電子記録予定年月日) | 2015/08/23                                                                                                    |                                             |
| 支払期日               | 2015/11/30                                                                                                    | で入力します。                                     |
| <b>速波制限有差</b>      | *                                                                                                    |                                             |
|                    | ページの先頭に戻る                                                                                                    |                                             |
| ●債権者情報             |                                                                                                    |                                             |
| 法人名/個人事業者名         | でんざい食品                                                                                                    | ■承認者への連絡事項等にご利用くださ                          |
| DÆ                 | 9999 でんお, 場所 100 本店 当座 2149946 デンテイショウヒン                                                                                    |                                             |
|                    | ページの先頭に戻る                                                                                                    | k ) <sub>o</sub>                            |
| ■ 申請情報             |                                                                                                    |                                             |
| 把当者                | 「たんさ」「「影」                                                                                                    |                                             |
|                    |                                                                                                    |                                             |
| コメント               |                                                                                                    |                                             |
|                    | (250文字以内)                                                                                                    |                                             |
| 夏天 使奇秘的破坏          | <u>ページの光調に戻る</u><br>86                                                                                                    |                                             |
|                    |                                                                                                    |                                             |
|                    |                                                                                                    |                                             |
|                    |                                                                                                    | 3. [仮登録の確認へ]ボタンをクリックします。                    |
|                    |                                                                                                    | 発生記録(債務者)取消請求仮登録確認画面が表示されます。                |

発生記録く債務おり収済構成の便登録が完了しました。承認者による承認を受けてください。

S0016201508100002014

100 本店 当座 2149740 テンサイシヨウシ

でんさい商事株式

9999 でんさい部

- 55

全て表示 表示内容を初留えます。 ■ 受付情報

■ 決済口座情報(請求者情報) 利用者番号 法人名/個人事業者名

トップへ戻る 印刷

請求番号

ПÆ

■ 申請情報 担当者

コメント

| <ul><li>④ 債権発生記録</li><li>取消請求仮登録の確認</li></ul>                                                                                                    |                                                                                                    |
|----------------------------------------------------------------------------------------------------|----------------------------------------------------------------------------------------------------|
| Рут         Павина (Павила)         Павила (Павила)         Павила (Павила)         Павила (Павила)         Павила         Павила | <ul> <li>1. 発生記録(債務者)取消請求仮登録内容を確認し、「内容を確認しました」をチェックします</li> <li>2. [仮登録の実行]ボタンをクリックします。</li> <li>発生記録(債務者)取消請求仮登録完了画面が表示されます。</li> </ul> |
| <ul><li>⑤債権発生記録</li><li>取消請求仮登録の完了</li></ul>                                                                                                    |                                                                                                    |
|                                                                                                    | ● 1. 詳細の発生記録(債務者)取消請求内容を表示する場合には、[全て表示]ボタンをクリックし、<br>発生記録(債務者)取消請求内容を確認します。                                                              |

●2.発生記録(債務者)取消請求内容の印刷を行 う場合には、[印刷]ボタンをクリックします。

▶ PDF 形式にて印刷または保存が行えます。

● 3. [トップへ戻る]ボタンをクリックします。

▶ トップ画面が表示されます。

債権発生記録(債務者請求方式)仮登録 以上で債権発生記録取消請求の 仮登録が行われ、承認申請されました。

ページの先頭に戻る

オージの後期17月2

ページの先期に戻る

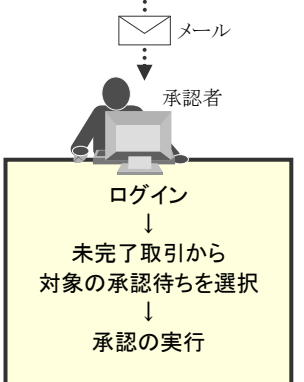

### 2 債権発生記録(債務者請求方式)にて登録した内容を取消したい

(ここでは)

振出日を当日日付としている登録、または予約登録の振出日以降の内容を取消す場合の手順をご説明します。

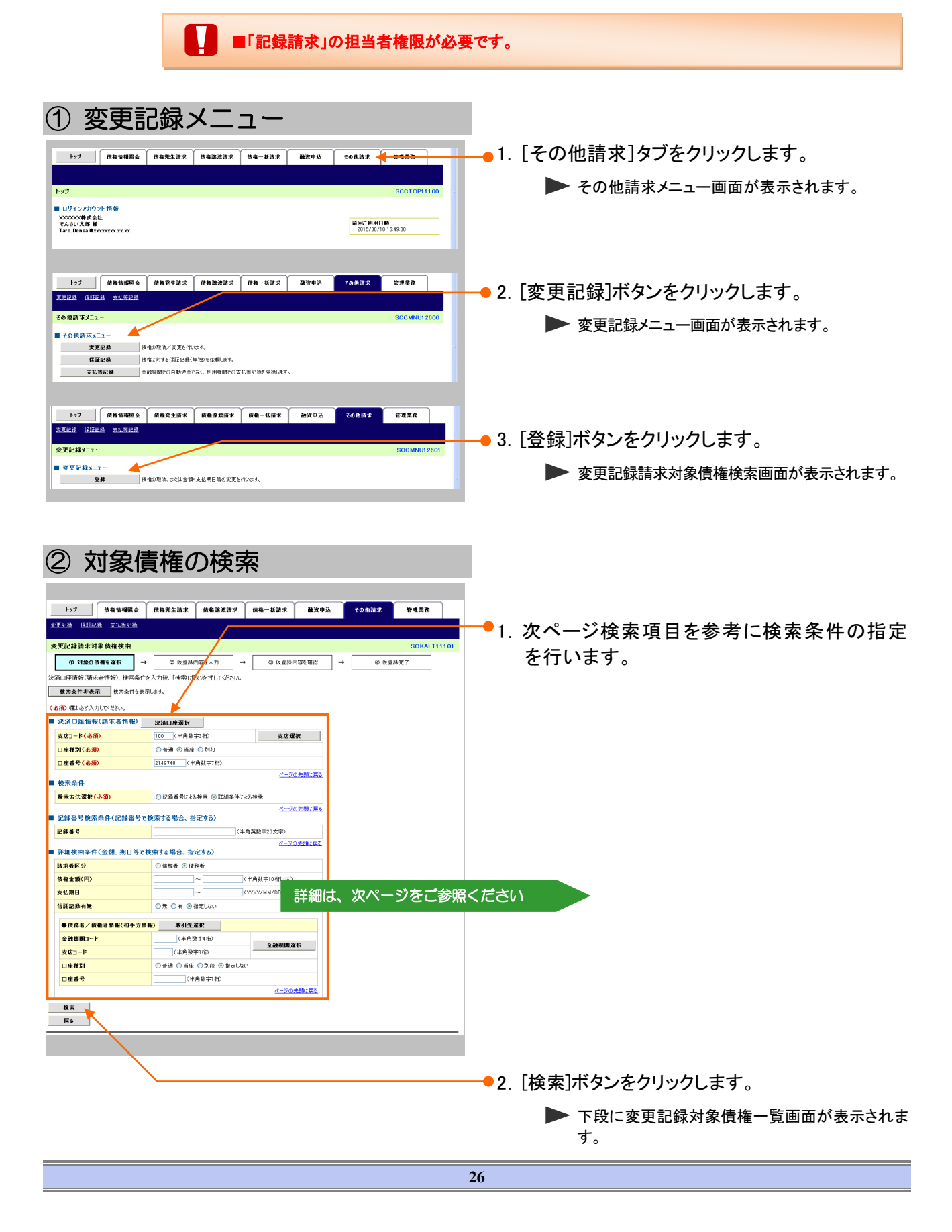

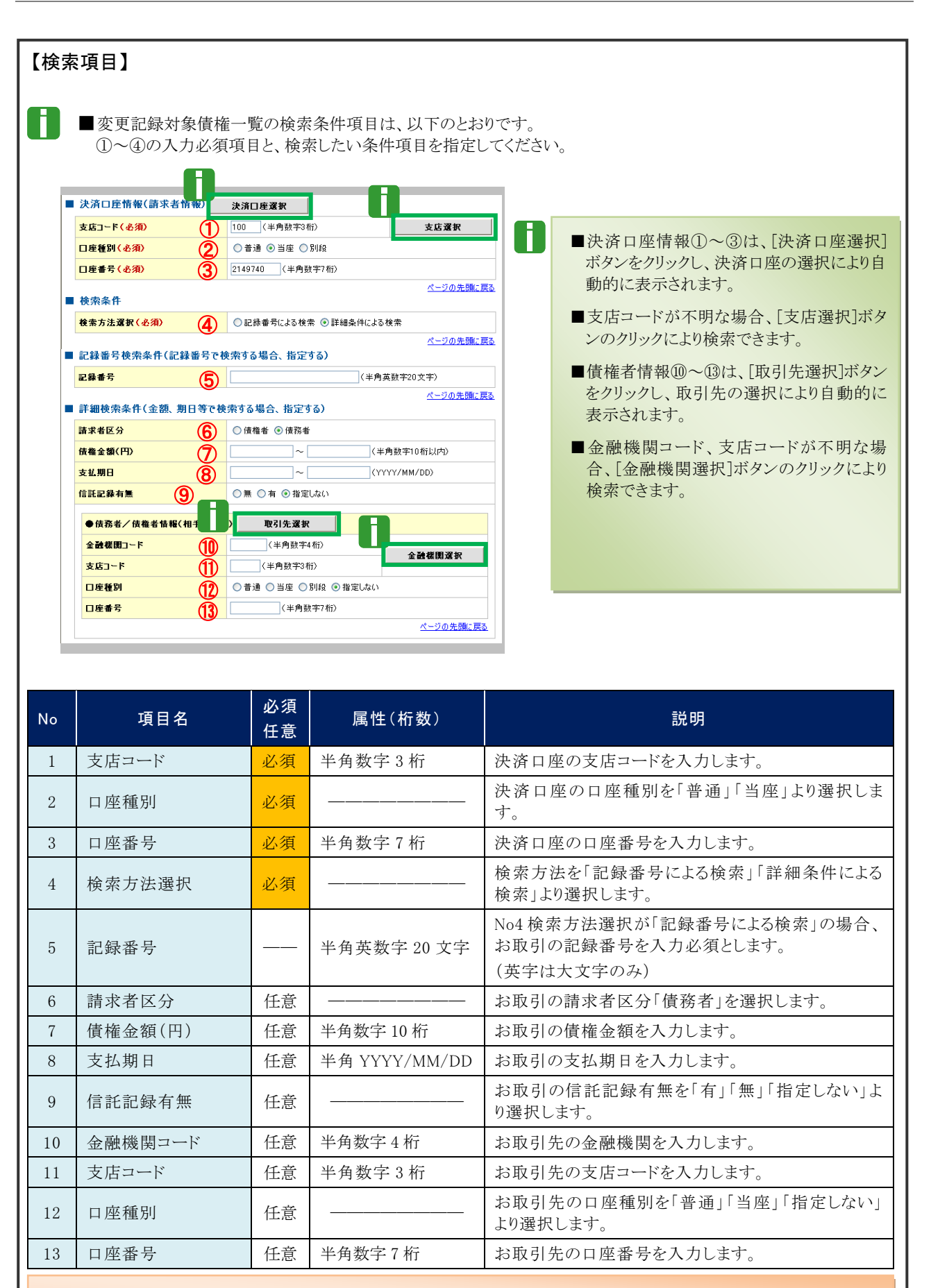

■債権金額(円)により検索する場合には、最小額および最高額の両項目を指定してください。
■支払期日により検索する場合には、開始日および終了日の両項目を指定してください。

| ③ 債権                                                                                                    | の選択                                                                                                    |                                                                                                    |                                                                                                    |
|----------------------------------------------------------------------------------------------------|----------------------------------------------------------------------------------------------------|----------------------------------------------------------------------------------------------------|----------------------------------------------------------------------------------------------------|
| トゥブ     依他等種種名     えまごは     ぼうかい     マアには消末対象     依他を     マアには消末対象     てきい     マアには消末対象     の     オをの     化をい     秋本     や     マアには消末対象     の     オー     マアには消末対象     の     オー     マアには消末対象     の     マアには消末対象     の     マアには     マアには     マアには     マアには     マアには     マアには     マアには     マアには     マアには     マアに     マアに | <ul> <li>● 保着児生論求 供着認識法 供着一般語家 耐水中込 くの記述求</li> <li>→ ② 原意論内容も力 → ③ 原意論内容も確認 → ④ 原意語用<br/>● 原意論内容も力 → ③ 原意語内容も確認 → ④ 原意語用<br/>● 原意論内容も力 → ④ 原意語内容も確認 → ④ 原意語用<br/>● 原意論内容も力 → ④ 原意語内容も確認 → ④ 原意語用<br/>○ 原意語内容も力 → ④ 原意語内容も確認 → ④ 原意語用<br/>○ 原意語内容も方 → ○ の 用意語内容も確認 → ◎ 原意語用<br/>○ 原意語内容も確認 → ◎ 原意語内容も確認 → ◎ 原意語用<br/>○ 原意品内容も同じ → ◎ の 用意語内容も確認 → ◎ 原意語用<br/>○ 原意品内容も確認 → ◎ 原意語内容も確認 → ◎ 原意語用<br/>○ 原意品内容も確認 → ◎ 原意品内容も確認 → ◎ 原意語用<br/>○ 原意品内容も確認 → ◎ 原意品内容も確認 → ◎ 原意品内容も確認 → ◎ 原意品内容も確認 → ◎ 原意品内容も確認 → ◎ 原意品内容も確認 → ◎ 原意品内容も確認 → ◎ ◎ 原意品内容も確認 → ◎ ◎ 原意品内容もである。     </li> </ul>                                                                                                    | тяда<br>SCKALT11101<br>7<br>104-9/х<br>2015/1/20<br>2015/1/20<br>2015/1/20<br>2015/1/20<br>2015/1/20<br>2015/1/20<br>215/1/20<br>215/1/20 | 検索条件確認および再検索を行う場合には<br>[検索条件表示]ボタンをクリックします。<br>▶ 検索条件項目が表示されます。<br>変更記録対象債権一覧の中から対象取引の                                                      |
| <b>戻</b> む                                                                                                    |                                                                                                    | <u>X - ジの先前に 戻る</u>                                                                                                    | [選択]ボタンをクリックします。                                                                                                    |
|                                                                                                    |                                                                                                    |                                                                                                    | ▶ 変更記録請求仮登録画面が表示されます。                                                                                                    |
|                                                                                                    |                                                                                                    |                                                                                                    | ■[詳細]ボタンのクリックにより債権内容を確<br>認できます。                                                                                                    |
| ④ 変更                                                                                                    | 記録請求の仮登録                                                                                                    |                                                                                                    |                                                                                                    |
|                                                                                                    | <ul> <li>Акектах севжах севжах соках михна.</li> <li>Соках михнах соках соках</li> <li>Соках михнах соках</li> <li>Соках михнах соках</li> <li>Соках михнах соках</li> <li>Соках михнах соках</li> <li>Соках михнах соках</li> </ul>                                                                                                    | 8428 • 1.<br>SOKALTIIOS                                                                                                    | [全て表示]ボタンのクリックにより債権内容の<br>全項目が確認できます。                                                                                                    |
| ▲ C ((本)) ● 次済口 臣 情報() 請求名情報)<br>利用者書号<br>法人名/個人事業者名<br>譯案名等                                                                                                    | ***<br>00000824<br>ジンサジック2524前ひゃ<br>てんだい感嘆感式会社                                                                                                    | • 2.                                                                                                    | 必要に応じて「請求者 Ref.No.」を半角英数字<br>40 文字以内で入力します。                                                                                                 |
| □ #                                                                                                    | 999 でんぷ、物汁 100 本店 当屋 2143743 92 79 (227)<br>(本角高数平40 次年1,2010)<br>とた様正常を可使するための 29 ー 入力様です。注文者や様正素の書号を入力できま。<br>9000015 2400000500005<br>2015/10/10<br>2015/11/20<br>■<br>でんぷい発品                                                                                                    | <u>&lt;-7098</u> €.22                                                                                                    | <ul> <li>お客さまとお取引先で債権を管理するためのフリー入力項目です。<br/>(英字は大文字、記号は下記の4種が入力可です。)</li> <li>(括弧開始</li> <li>)括弧終了</li> <li>- ハイフン</li> <li>ビリオド</li> </ul> |
| □座<br>■ 変更記錄情報                                                                                                    | 9999 でんぷ 増打 100 本店 当度 2149946 テンテイン3化/                                                                                                    | <u>20236282</u>                                                                                                    | 「変更内容」について「債権の削除」を選択し                                                                                                    |
| 史更约容(必须)           東更约容(必须)           東東対象項目           支払期日           成集全額(円)           波波網線和無                                                                                                    | (小信のが時<br>(小信をが用<br>(小信をが定<br>(文化列日 ) 信を主旨 () 認定利用<br>(YYYY/MK/DO<br>(マインY/MK/DO<br>(マインY/MK/DO<br>(マイン) ((マイン))<br>(マイン) ((マイン)))<br>(マイン) ((マイン)))<br>(マイン) ((マイン)))<br>(マイン))<br>(マイン) ((マイン))) | <-20.2% RA                                                                                                    | ます。                                                                                                    |
| <b>変更原因(必須)</b><br>「設法制限有無」が「有」の場合、信有                                                                                                    | (3) 間間(3)(5)(持<br>〇七句((5) キノ)(7)<br>(金売(5) 文字し(7))<br>(金売(5) 文字し(7))<br>(金売(5) 文字し(7))                                                                                                    | <u>-20539:E</u>                                                                                                    | 必要に応じて「コメント」を全半角 250 文字以内<br>で入力します。                                                                                                    |
| ■ 中山田田田<br>単当番<br>コメント<br>一<br>二<br>二<br>二<br>二<br>二<br>二<br>二<br>二<br>二<br>二<br>二<br>二<br>二                                                                                                    | でんたい一部<br>(165文年1月70)<br>A                                                                                                    | ジェネ語: 国本                                                                                                    | ■承認者への連絡事項等にご利用ください。                                                                                                    |
|                                                                                                    |                                                                                                    | • 5.                                                                                                    | [仮登録の確認へ]ボタンをクリックします。<br>▶ 変更記録請求仮登録確認画面が表示されます。                                                                                            |

## ⑤ 変更記録請求仮登録の確認

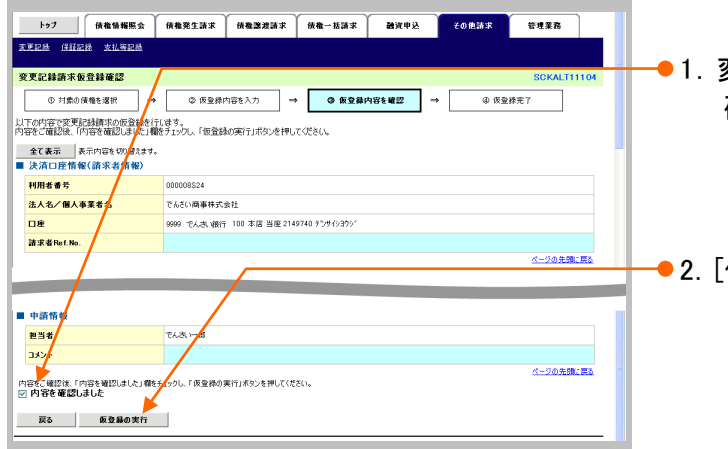

- 1. 変更記録請求仮登録内容を確認し、「内容を 確認しました」をチェックします。
- 2. [仮登録の実行]ボタンをクリックします。
   ▶ 変更記録請求仮登録完了画面が表示されます。

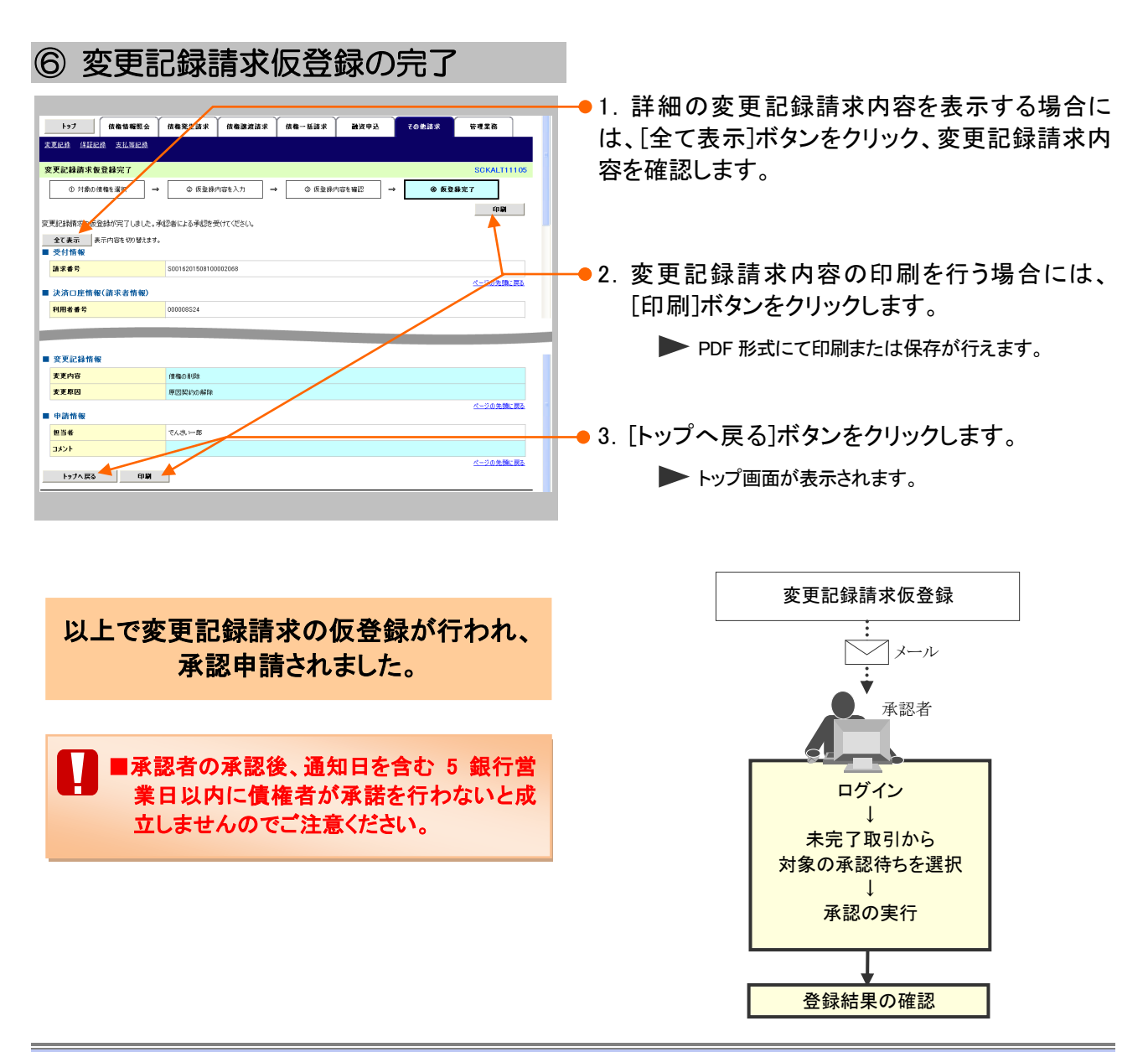

このマニュアルに記載されている事柄は、将来予告なしに変更する ことがあります。

『仙台銀行でんさいネットサービス』操作マニュアル

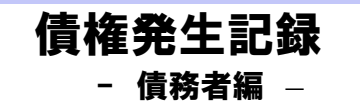

2023年4月1日 第2版発行

本マニュアルは、著作権法上の保護を受けています。 本マニュアルの一部あるいは全部について、株式会社仙台銀行の 許諾を得ずに、いかなる方法においても無断で複写・複製すること は禁じられています。 《電話でのお問合せ先》 『仙台銀行でんさいネットサービス』 ヘルプデスク O12O-8661-39 受付時間:月曜日~金曜日の銀行営業日 9:00~17:00